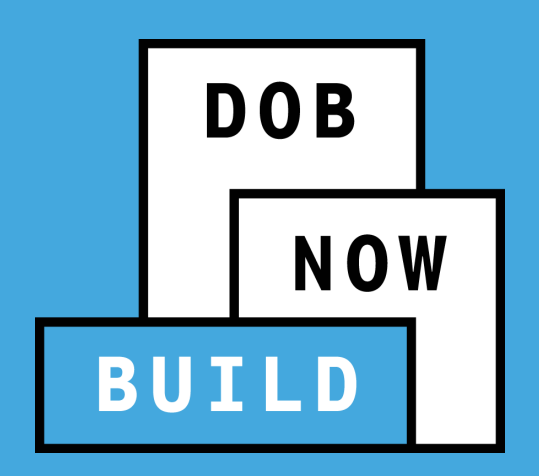

# DOB NOW: Build MARCH 2023 RELEASE

**Full Demolition** 

Updated February 28 2023

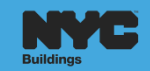

#### **PORTAL AGENDA**

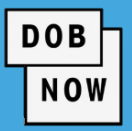

- Full Demolition Past vs. Future
- Full Demolition Work Types
- Types of Full Demolition
- Details of Job Filing
- Inspections
- Work Permit Process
- Landmarks
- How to File Full Demolition Job Filings

- Site Safety Updates
- How to Schedule Inspections

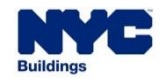

#### **BEST PRACTICES FOR THE VIRTUAL CLASSROOM**

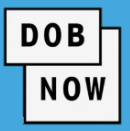

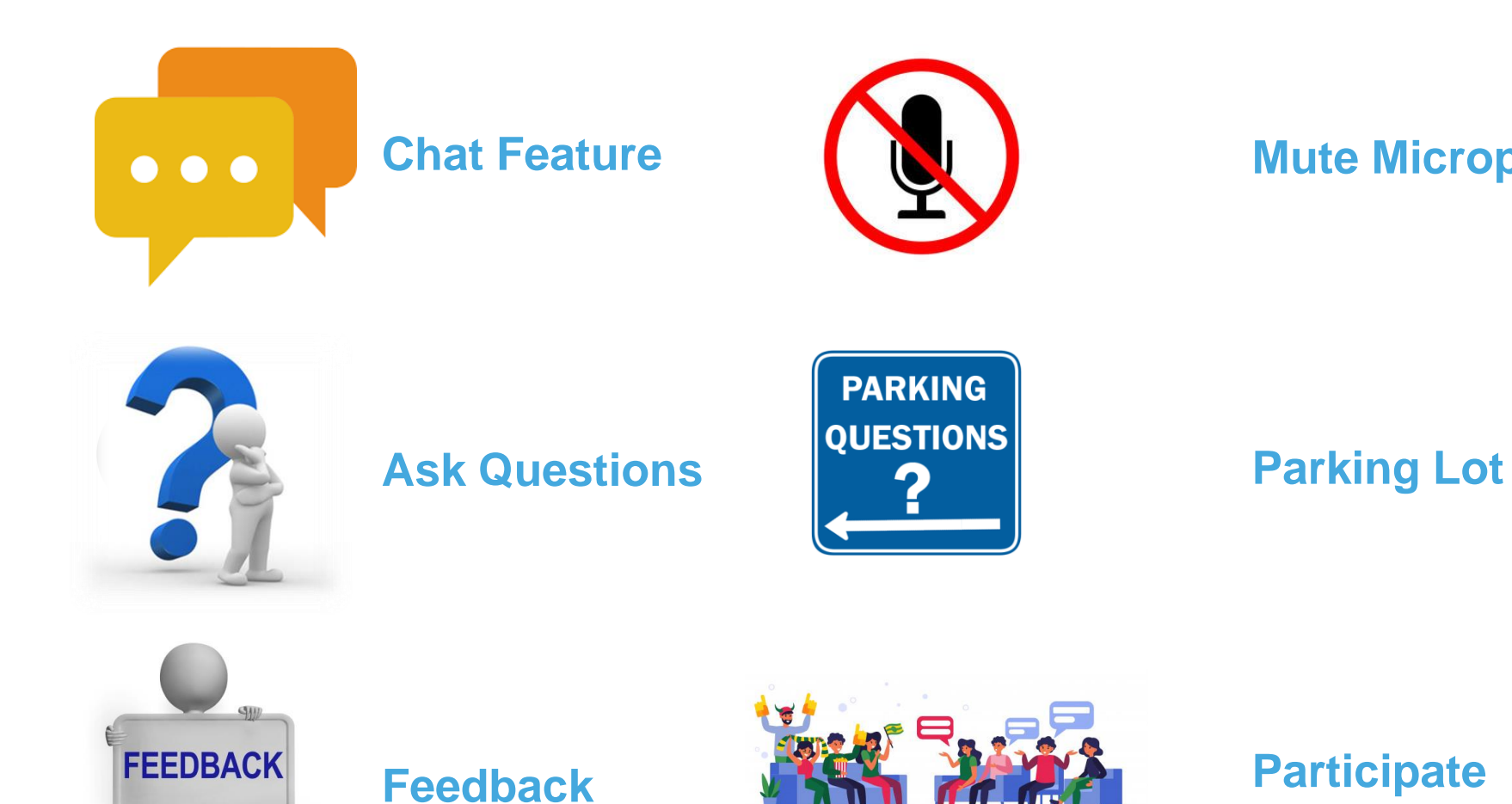

#### **Mute Microphones**

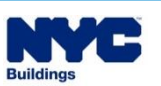

## DOB NOW: *Build* – FULL DEMOLITION PAST VS. FUTURE PROCESS

- A Full Demolition job is required to be filed with DOB if a building is going to be completely demolished.
- Currently, all Full Demolition Jobs are filed, processed and managed in BIS.
- For more information on which full demolition jobs will be allowed to continue in BIS or are required to be refiled in DOB NOW: *Build*, see the <u>January 2023 Full Demolition Service Notice</u>.
- As of March 6, 2023 all new Full Demolition Jobs will be filed, processed and managed in DOB NOW: Build.

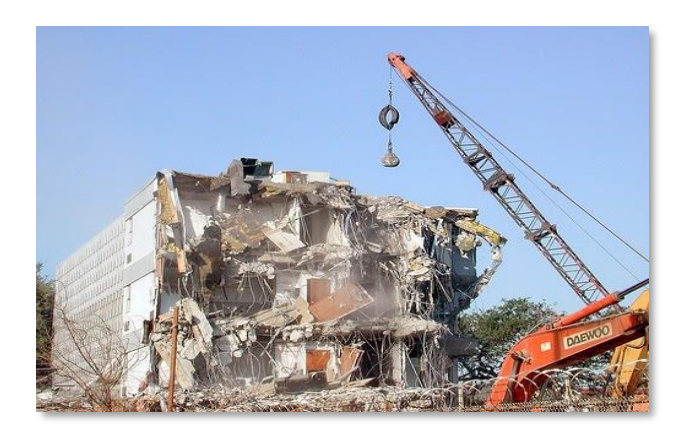

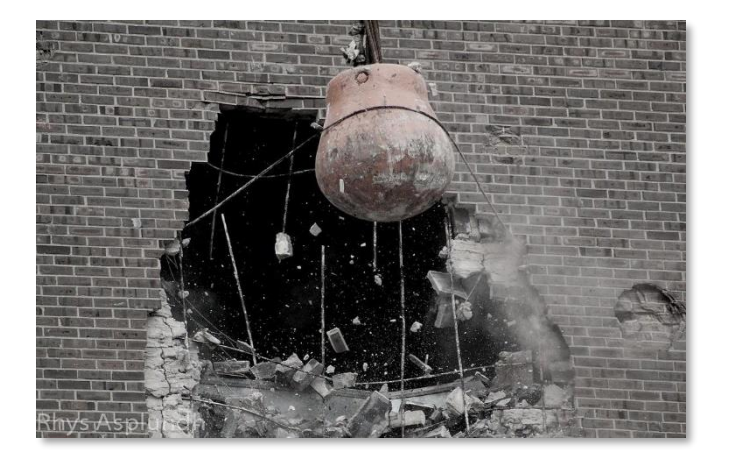

DOB

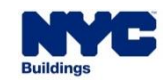

- Full Demolition Applications will be reviewed by the Full Demolition Team.
- Full Demolition jobs always require Site Safety Plan or a Site Safety Waiver Submission.
- Upon Job Filing approval, Applicants may be required to schedule a Pre-Demolition Inspection before Work Permits may be issued. (No inspection is required for Emergency Work Order or Immediate Emergency Declaration Job Filings.)

- Work Permit Applicants must be General Contractors with a demolition endorsement, or they must list a subcontractor who has a demolition endorsement.
- DOB must be notified two days before the start of demolition work.

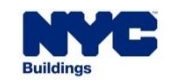

 Upon completion of the demolition, a Post-Demolition Inspection must be scheduled before Sign Off may be obtained.

DOB

NOW

 When a Post-Demolition Inspection is Pass Final, the permit is signed off and the LOC is automatically issued by DOB NOW: *Build*. This will also automatically sign off all the subsequent filings filed under the initial Full Demolition Job Filing.

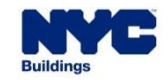

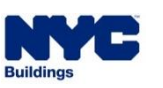

- A new Job Type called Full Demolition will be introduced in DOB NOW.
- Work Types available to file under Full Demolition (FD) are:
  - Full Demolition (required for initial filing and can only be filed on initial filing)
  - Electrical
  - Elevators
  - Fence
  - Plumbing

- Protection & Mechanical Methods
- Sidewalk Shed
- Sprinkler
- Standpipe
- Structural (Temporary Structural Bracing only)

- Support of Excavation
- Supported Scaffold
- Suspended Scaffold

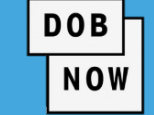

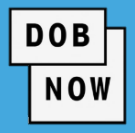

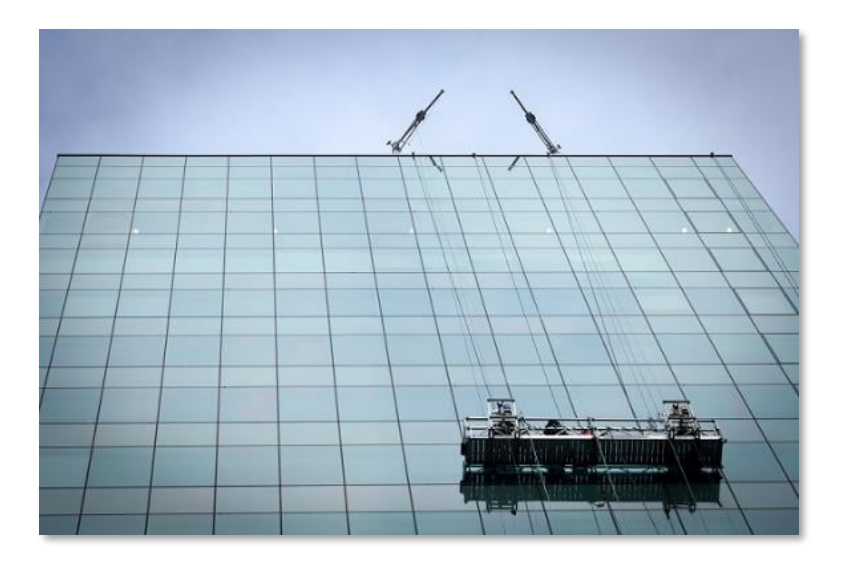

- Suspended Scaffold applications must be filed in BIS as the Work Type is not currently included in DOB NOW: *Build*.
- All other Work Types that are allowed under Full Demolition
   Job Type can be filed in DOB NOW: *Build*.

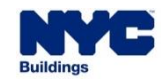

- The Full Demolition initial Job Filing must have **Full Demolition as the only Work Type**.
- Initial filings must be filed as Standard Plan Review.
- Subsequent Filings may be filed as Standard Plan or Professional Certification Review, and they may
  contain any of the other Work Types listed on Slide 6.

NOW

• A Subsequent Job Filing can be initiated only after the Initial Job Filing is submitted to DOB.

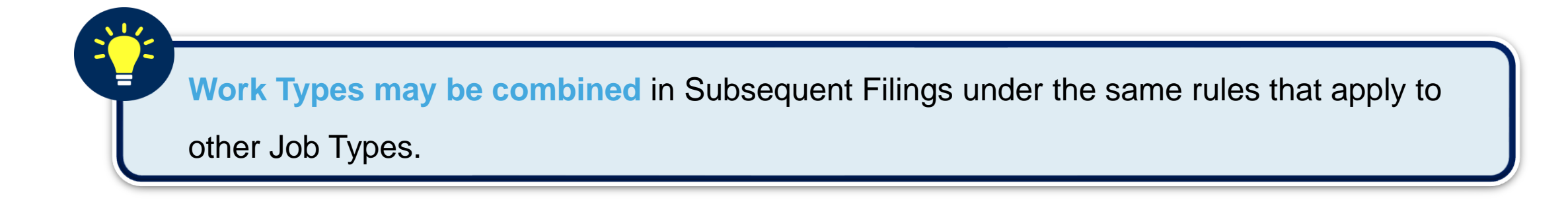

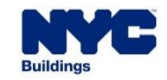

- Job Types available in DOB NOW: Build include Alteration, Full Demolition, Limited Alteration, New Building, and No Work.
- When Full Demolition is selected as the Job Type on the initial filing, Full
   Demolition will be automatically selected as the Work Type.

| Attendition                                                                                       | Full Demo                                                                                                 | olition                                                       | Limited Alteration                                    | New Building               | No Work           |
|---------------------------------------------------------------------------------------------------|----------------------------------------------------------------------------------------------------|---------------------------------------------------------------|-------------------------------------------------------|----------------------------|-------------------|
| ull Demolition Typ                                                                                | e(s):*                                                                                                    |                                                               |                                                       | 2 Work Type                | : Full Demolition |
| lew Work                                                                                          |                                                                                                    | Emerge                                                        | ency Declaration                                      | atate Emerge               | ncy Declaration   |
| mergency Work O                                                                                   | rder                                                                                                    | Precep                                                        | t                                                     |                            |                   |
| registered design<br>ne following condit<br>Building is gre<br>Building is gre<br>Building is not | professional (P<br>tions are met:<br>eater than 3 sto<br>eater than 5,000<br>t detached<br>using mechanic | E/RA) is req<br>ries in heigh<br>) square feet<br>cal equipme | uired as the applicant on a<br>t<br>: per floor<br>nt | full demolition filing whe | n one or more     |

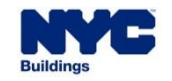

#### DOB NOW: *Build* – TYPES OF FULL DEMOLITION

- There are five types of Full Demolition:
  - New Work
  - Emergency Declaration (ED)
  - Immediate Emergency Declaration (IED)
  - Emergency Work Order
  - Precept (Court Ordered Directive)

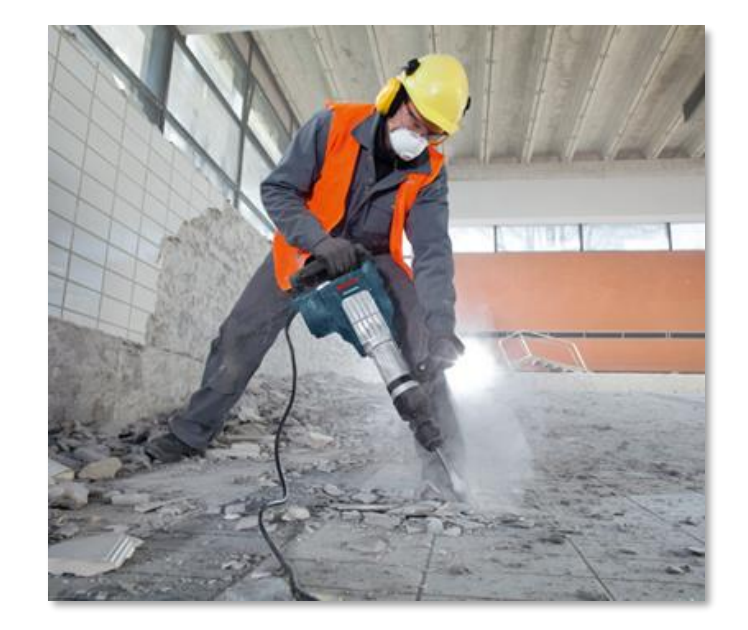

DOB

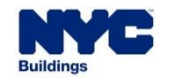

## DOB NOW: Build – LANDMARK AND CALENDARED BUILDING

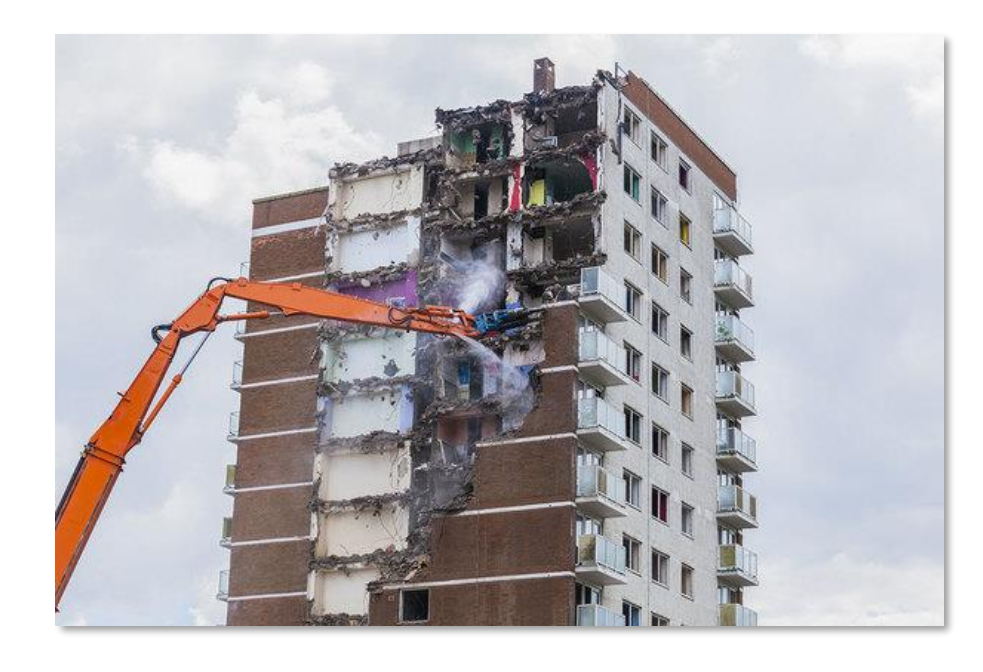

 Non-emergency Full Demolition of a Landmarked building requires an Authorization Letter from the Landmark
 Preservation Commission (LPC). (This includes all New Work Job Filings and Precept Job Filings where there is a Private Owner.)

DOB

- If a building becomes a Landmark during the filing process, the Applicant must re-submit the Job Filing with the Landmark Authorization Letter attached and go through the Plan Exam process.
- Buildings that are Calendared for Landmark Review have a separate workflow involving approval for nonemergency Full Demolition from the LPC.

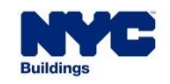

 The five types of Full Demolition filings can be divided by whether the work is done under Emergency Conditions.

DOB

|                         | EMERGENCY CONDITIONS? | TYPES OF FULL DEMOLITION                                                                                                    |
|-------------------------|-----------------------|----------------------------------------------------------------------------------------------------|
| No                      |                       | <ul> <li>New Work</li> </ul>                                                                                                    |
| <ul> <li>Yes</li> </ul> |                       | <ul> <li>Emergency Declaration</li> <li>Immediate Emergency Declaration</li> <li>Emergency Work Order</li> <li>Precept</li> </ul> |

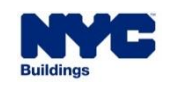

|   | TYPE OF FULL DEMOLITION                  |   | DEFINITION                                                                                                    |
|---|------------------------------------------|---|----------------------------------------------------------------------------------------------------|
| • | New Work                                 | 1 | New work applications include the Full Demolition of a building by a private owner or government agency when no intervening orders are present.                                                                                                    |
| - | Emergency Declaration (ED)               | 1 | In cases where the building <b>owner is not engaged</b> , and the building has not<br>been maintained and has deteriorated to the point that it is at risk of collapse,<br>DOB will prepare and execute an <b>Emergency Declaration (ED)</b> which provides<br>the administrative framework for the <b>Department of Housing Preservation</b><br><b>and Development (HPD) to perform this work.</b> |
| - | Immediate Emergency<br>Declaration (IED) | 1 | When DOB determines that a building is <b>structurally compromised</b> , and there is <b>no owner present</b> who is willing or able to undertake the work, DOB will prepare and execute an IED which provides the <b>administrative framework for HPD to perform this work</b> .                                                                                                    |

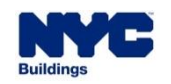

## DOB NOW: *Build* – TYPES OF FULL DEMOLITION

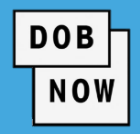

|   | TYPE OF FULL DEMOLITION              | DEFINITION                                                                                                    |
|---|--------------------------------------|----------------------------------------------------------------------------------------------------|
|   | <b>Emergency Work Order</b><br>(EWO) | <ul> <li>When DOB determines that a building is structurally compromised, and there is an owner present who is willing to undertake the work on their own, they will be issued an EWO which allows them to begin the demolition in advance of filing and obtaining permits.</li> </ul> |
| - | Precept                              | <ul> <li>A Precept is a Court Ordered Directive authorizing HPD (or the building owner<br/>under limited circumstances) to begin demolition work only after Plan<br/>Approval and Permit Issuance.</li> </ul>                                                                          |

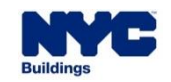

- Full Demolition jobs can be filed either by a **Private Contractor** or by a **City Agency**.
- If a City Agency is filing the job, it is **fee exempt**.
- A City Agency may file Job Filings for any type of Full Demolition.
- The building Owner may take over a Job Filing submitted by a City Agency through a Post Approval Amendment (PAA).

NOW

 For Full Demolition of a 1, 2 or 3 Family building, the applicant does not have to be a registered General Contractor with 1,2 and 3 Family qualifications. However, if the permit holder does hold those qualifications, no Construction Superintendent is required.

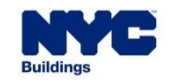

- Only Immediate Emergency Declaration and Emergency Work Order may be filed after the fact. All other Full Demolition Job Filings must be filed prior to beginning work.
  - IED and EWO Job Filings must be filed within 2 days of the start of work. Plan Approval and Permits are not required for work to start.
  - Permits should be requested for IED and EWO Job Filings even though work has already started.

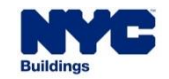

| Γ | DOB |
|---|-----|
|   | NOW |

| DEMOLITION TYPE                                           | APPLICANT OF RECORD                                                                                                  |
|-----------------------------------------------------------|----------------------------------------------------------------------------------------------------|
| <ul> <li>New Work</li> </ul>                              | <ul><li>Professional Engineer</li><li>Registered Architect</li></ul>                                                 |
| <ul> <li>Emergency Declaration (ED)</li> </ul>            | <ul> <li>Professional Engineer</li> <li>Registered Architect</li> <li>Owner (under certain circumstances)</li> </ul> |
| <ul> <li>Immediate Emergency Declaration (IED)</li> </ul> | <ul> <li>Professional Engineer</li> <li>Registered Architect</li> <li>Contractor</li> <li>Owner</li> </ul>           |

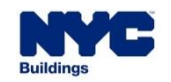

# DEMOLITION TYPE Emergency Work Order

#### APPLICANT OF RECORD

- Professional Engineer
- Registered Architect
- Contractor
- Owner

Precept

- Professional Engineer
- Registered Architect
- Owner (under certain circumstances)

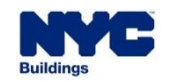

- All types of Full Demolition may be filed as Legalization.
- The civil penalty for Work Without a Permit will be triggered with the Legalization Job Filing.
  - The penalty for a one- or two-family house is \$600.
  - The penalty for all other buildings is \$6,000.
- If there is no work remaining to be completed on the Legalization Job Filing, the homeowner may be the Work Permit holder. To do so:
  - Answer Yes to the question Was the work that is being legalized performed by the homeowner?
  - The Plan Examiner must grant approval.
  - The Permit will be issued as a No Work Permit.

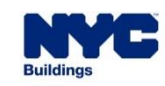

 If demolition work remains, the homeowner must engage a demolition contractor and follow the normal Full Demolition process.

DOB

NOW

• The application will be sent to the Full Demolition team for plan review and Post-Demolition Inspection.

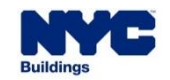

Applicant Requirements: a

Registered Design Professional (PE/RA) is required as the applicant on a Full Demolition filing when one or more of the following criteria are met.

| nitial Job Filing                                                                                                    |                                                                                                    |                                                            |                                                           |                            |                    |
|----------------------------------------------------------------------------------------------------|----------------------------------------------------------------------------------------------------|------------------------------------------------------------|-----------------------------------------------------------|----------------------------|--------------------|
| Alteration                                                                                                    | Full Demoli                                                                                                    | tion                                                       | Limited Alteration                                        | New Building               | No Work            |
| Full Demolition Typ                                                                                                    | oe(s):*                                                                                                    |                                                            |                                                           | Work Type                  | e: Full Demolition |
| New Work                                                                                                    |                                                                                                    | Emerg                                                      | ency Declaration                                          | Immediate Emerge           | ency Declaration   |
| Emergency Work O                                                                                                    | rder                                                                                                    | Precep                                                     | ot                                                        |                            |                    |
| A registered design<br>the following condit<br>• Building is gre<br>• Building is not<br>• Building is not<br>• Demolition Is<br>• Foundation is | professional (PE/<br>tions are met:<br>eater than 3 storie<br>eater than 5,000 s<br>t detached<br>using mechanical<br>not being remov | (RA) is req<br>es in heigh<br>quare fee<br>l equipme<br>ed | uired as the applicant on a t<br>nt<br>t per floor<br>ent | full demolition filing whe | en one or more of  |

DOB

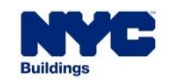

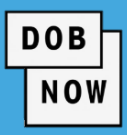

| X00042899-I1                  | Full Demolition                |
|-------------------------------|--------------------------------|
| Plans/Work (PW1)              |                                |
| Zoning Information            | Weakened Structure*            |
| Scope of Work 🗸 🗸             | Plan Determination*            |
| Full Demolition               | Demolition Methods*            |
| Technical Report 🗸 🗸          |                                |
| Technical Report (TR1/4/5/5H) | Sprinkler/Standpipe Systems*   |
| Documents                     | Slender Masonry*               |
| Statements & Signatures       | Adjacent Property Information* |
|                               | Emergency Considerations*      |

- The system asks a series of questions in the Scope of Work tab that may require further information.
- For example, a "Structural Stability Weakened Structures or Slender Masonry" special inspection is required if the applicant selects Yes to the question *Is the Structure to be demolished wrecked or weakened as a result of a fire, flood, explosion, age, or other causes?*

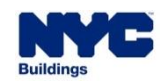

- Some answers will cause additional questions to appear. Users **must answer all questions** that appear.
- Some questions will require further action:
  - For example, If you answer Yes to "Will any building elements above grade remain after the demolition?", the Plan Examiner will issue an Objection that can only be resolved by requesting a Determination from the Borough Commissioner.

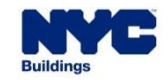

- If there is a Sprinkler system and the building has a fire department hose connection, then a Job Number for a Sprinkler
   Filing must be entered unless the Applicant plans to file a subsequent Sprinkler Application. Sprinkler applications must be filed as modification alteration.
- If the building has a Standpipe system, then a Standpipe Filing job number must be included unless the Standpipe filing will be a Subsequent Filing.
- Applicants may file a single combined
   Plumbing/Sprinkler/Standpipe subsequent Job Filing, or the Work
   Types may be filed as standalone subsequent Job Filings.

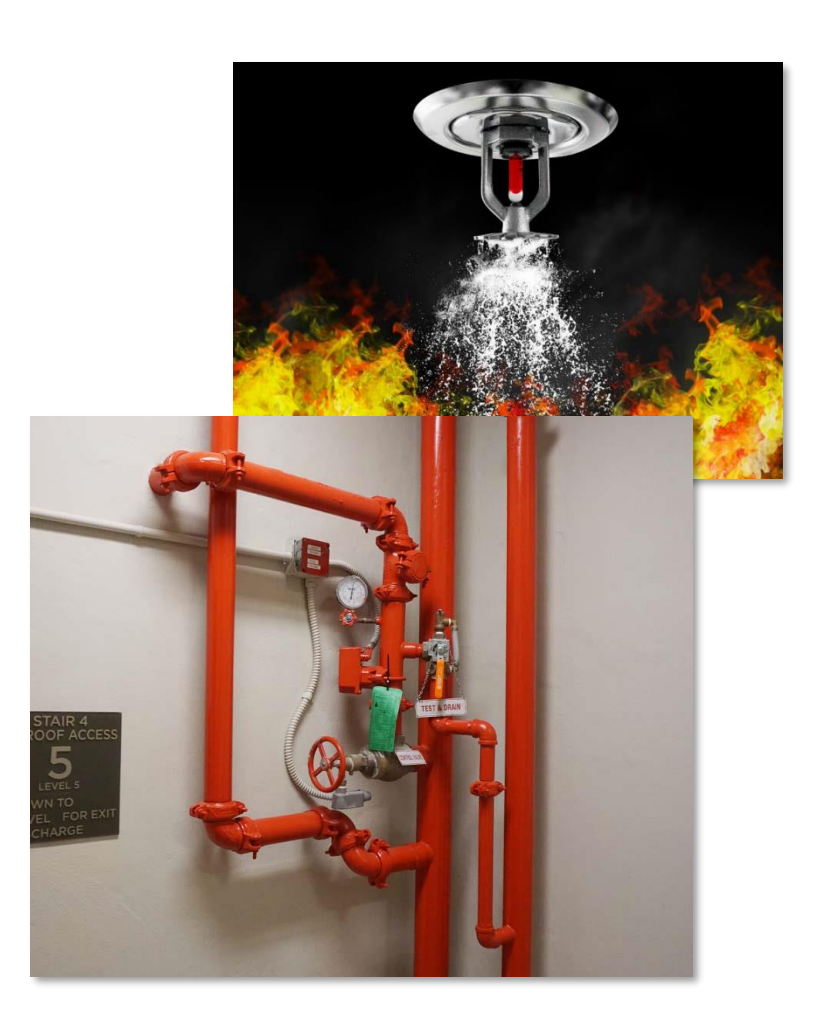

NOV

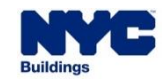

#### DOB NOW

#### Technical Reports:

- The Mechanical Demolition special inspection is required when other than hand-held tools will be used within the building (except for Immediate Emergency Declarations).
- The Structural Stability special inspection is required when a Design Professional is required as Applicant of Record.
- If the structure being demolished is a weakened structure, or if the work involves slender masonry (height to thickness ratio of 16 or greater), then the Weakened Structure special inspection is required.
- **Special Inspections** may also be required for the respective Work Types on Subsequent filings.

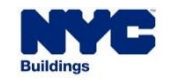

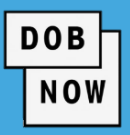

• Full Demolition Job Filings can be in the following **Statuses**:

| STATUS                    | MEANING                                                                                                    |
|---------------------------|----------------------------------------------------------------------------------------------------|
| Pre-Filing                | <ul> <li>The Job Filing has been saved but not yet been submitted to DOB.</li> </ul>                                                                                                    |
| Awaiting PE<br>Assignment | <ul> <li>The Job Filing has been submitted to DOB and the Chief Plan Examiner or<br/>Assistant Chief Plan Examiner (CPE/ACPE) need to assign it to a Plan Examiner.</li> </ul>                                                                                       |
| PE Review                 | The Plan Examiner is reviewing the Job Filing.                                                                                                    |
| Objections                | <ul> <li>The Plan Examiner has raised Objections to the Job Filing. All objections must be<br/>addressed before resubmission. If a building becomes a Landmark during the<br/>Plan Exam process, an Objection will be raised requiring a Landmark Letter.</li> </ul> |

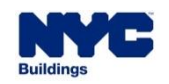

| Γ | DOB |
|---|-----|
|   | NOW |

| STATUS                   | MEANING                                                                                                    |
|--------------------------|----------------------------------------------------------------------------------------------------|
| Approved                 | <ul> <li>The Job Filing has been Approved by both PE and CPE. The Job Filing will remain</li> </ul>                          |
| PW2 Pre-Filing           | The Permit Request has been saved but not yet submitted to DOB.                                                              |
| Pending QA<br>Assignment | <ul> <li>The Permit Request has been submitted and the QA supervisor must assign it to<br/>a QA Admin for review.</li> </ul> |
| QA Review                | The Permit Request is being reviewed by the QA Admin.                                                                        |
| QA Failed                | The Permit Request has issues that must be fixed for the Permit to be granted.                                               |

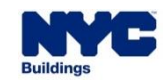

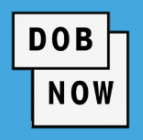

| STATUS                        | MEANING                                                                                                    |
|-------------------------------|----------------------------------------------------------------------------------------------------|
| Application on 40<br>Day Hold | <ul> <li>The QA Admin has completed review on a building Calendared for Landmark<br/>Preservation Committee review. A statutory 40-day hold is required for potential<br/>LPC input into the status of the building.</li> </ul> |
| Landmark Letter<br>Required   | <ul> <li>The LPC has determined that the building is a Landmark during the PW2 process.</li> <li>The Applicant must re-submit the Job Filing with the Landmark Letter attached.</li> </ul>                                      |
| Permit Entire                 | <ul> <li>The Work Permit has been granted. The Job Filing will remain in this status through<br/>the Post-Demolition Inspection.</li> </ul>                                                                                     |
| LOC Issued                    | <ul> <li>Once the Post-Demolition Inspection is in Pass-Final status, the Letter of<br/>Completion is automatically issued and the BIN is made obsolete. The Permit<br/>status changes to Signed Off.</li> </ul>                |

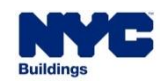

|   |                      |                                                                                   | NOW |
|---|----------------------|-----------------------------------------------------------------------------------|-----|
|   |                      |                                                                                   |     |
|   | BUILDING TYPE        | FEE                                                                               |     |
| • | Any                  | <ul> <li>Frontage in Feet x Stories x \$2.60</li> <li>Minimum of \$260</li> </ul> |     |
| • | 1- or 2-Family House | <ul> <li>\$600 plus filing fees</li> </ul>                                        |     |

DOB

Legalization All Other Buildings
 \$6,000 plus filing fees

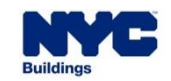

JOB

Full Demolition

Legalization

- To calculate the fee for a Full Demolition Job:
  - Building Frontage in Feet x Number of Stories x \$2.60 = Total Fee
  - For example, a 100-foot-long building with two stories would be: 100 x 2 x \$2.60 = \$520

- A building that is 70.5 feet long with 5 stories would be: 75.5 x 5 x \$2.60 = \$981.50
- For a corner lot, use the longer building frontage
- No fee will be charged to City Agencies.

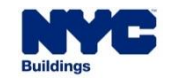

- There are two new options for payment through CityPay: PayPal and Venmo.
- Step by Step Guides for using each of these new options are available on the DOB Website.

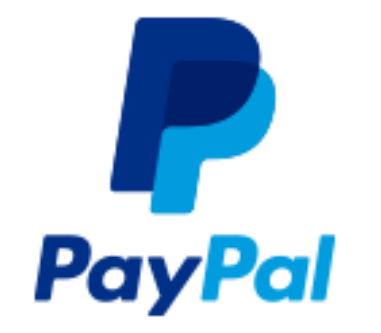

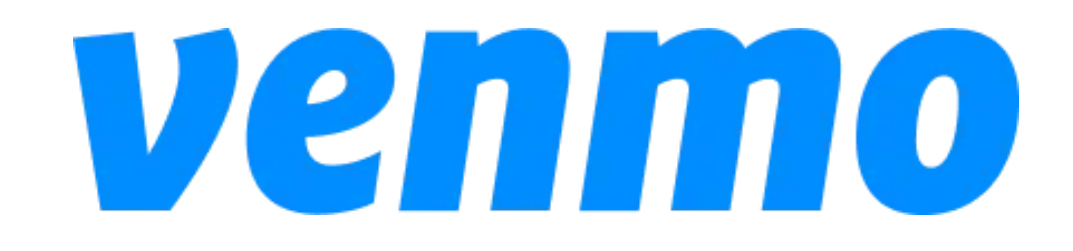

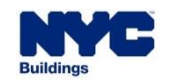

#### **DOB NOW:** *Build* – FULL DEMOLITION – REVIEW PROCESS

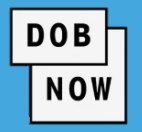

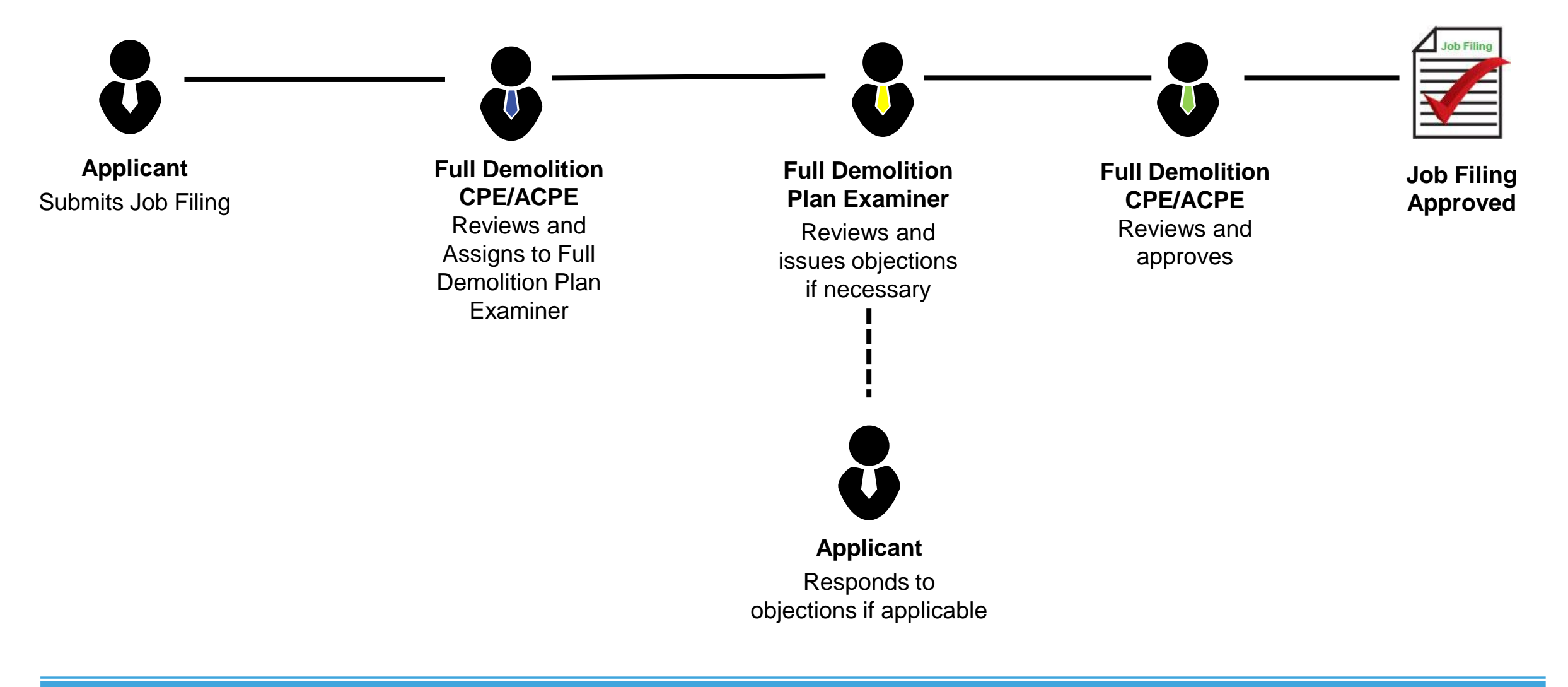

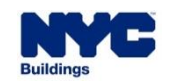

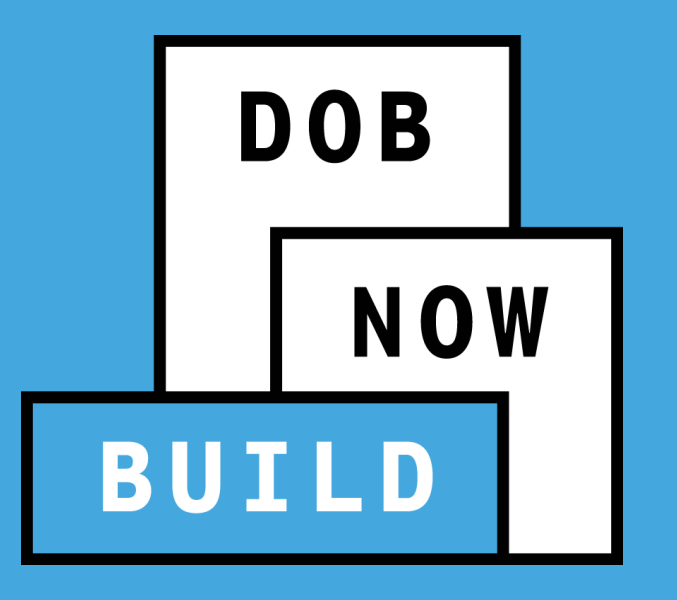

# **CIVIL PENALTIES/L2'S**

#### DOB NOW: *Build* – FULL DEMOLITION – L2 / CIVIL PENALTIES

- If there is a "Work Without Permit Violation" on the respective BIN, then a Work Permit can not be issued until the Civil Penalty is paid.
- The Civil Penalty Review (L2) process allows applicants to request waiving the Work Without Permit Violation and fee under certain circumstances, such as when there is a new owner for the building.

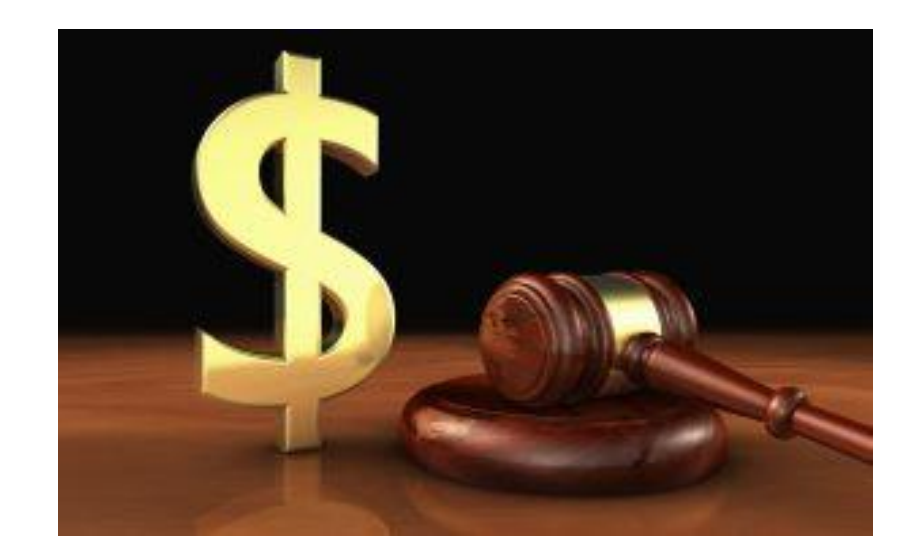

DOB

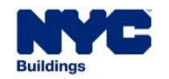

#### DOB NOW: Build – FULL DEMOLITION – L2 / CIVIL PENALTIES

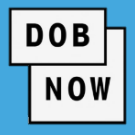

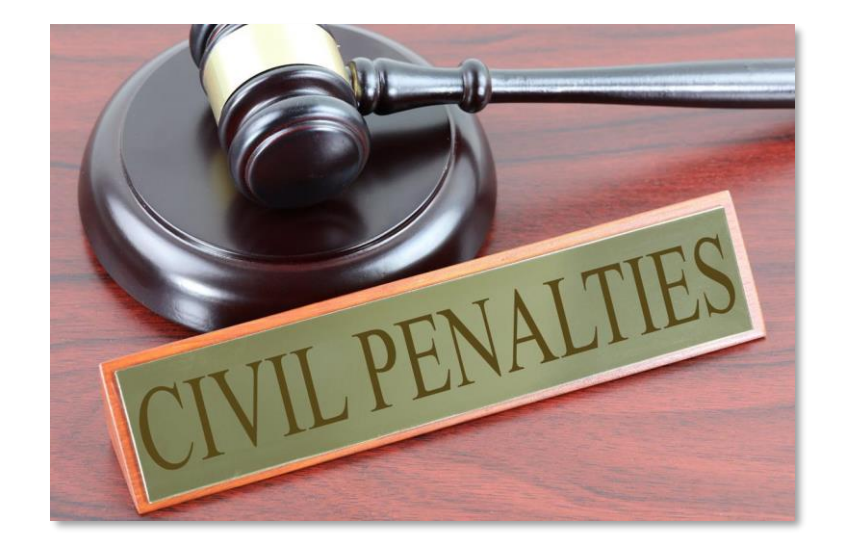

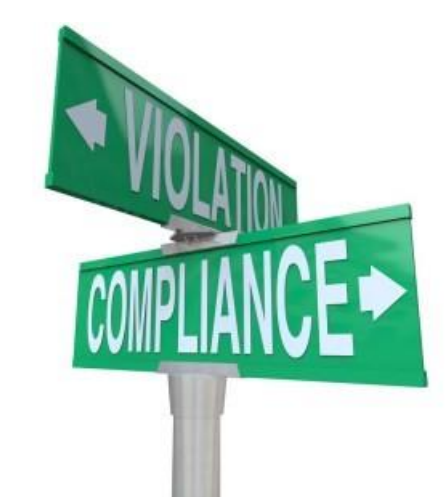

- L2/Unpaid Civil Penalties
  - If any City Agency is the owner of record or the legal owner on the Full Demolition job, all civil penalties are deferred, and they do not have to follow the L2 process.
  - If the Owner type is not a City agency, then they will have to follow L2 process.
  - If a private legal owner files an application for an ED, IED, or Precept job, permits may not be issued until the L2 process is followed.

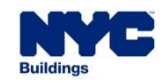
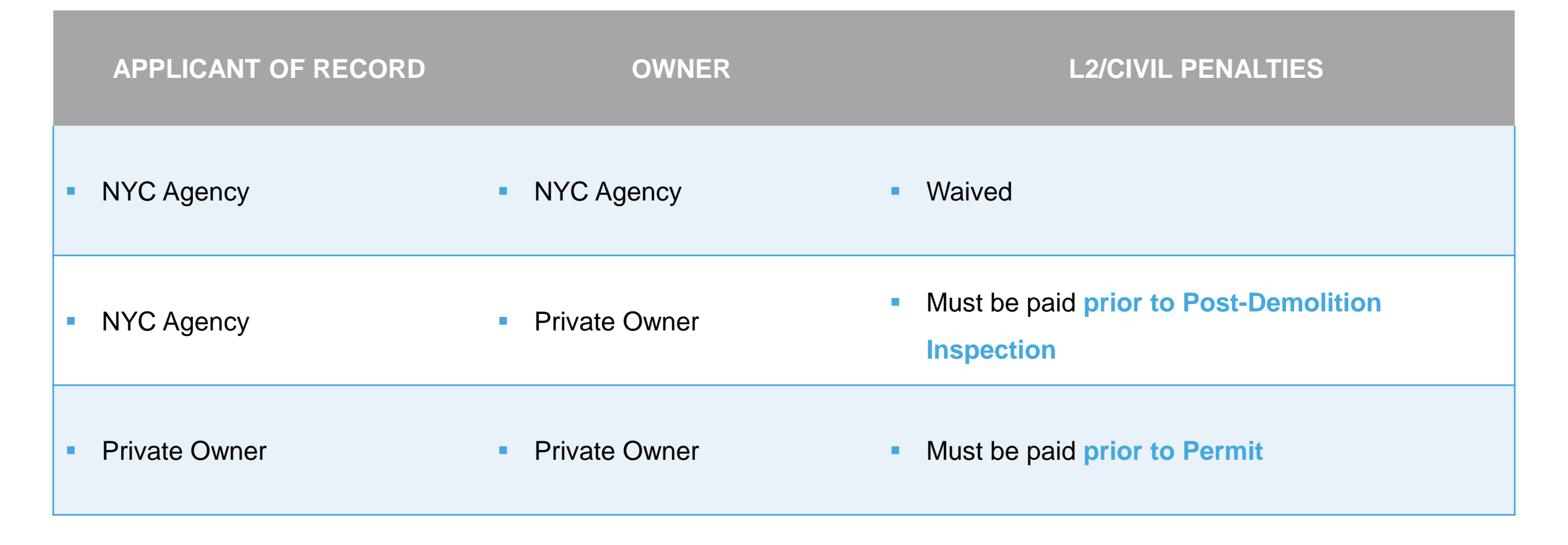

DOB

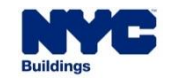

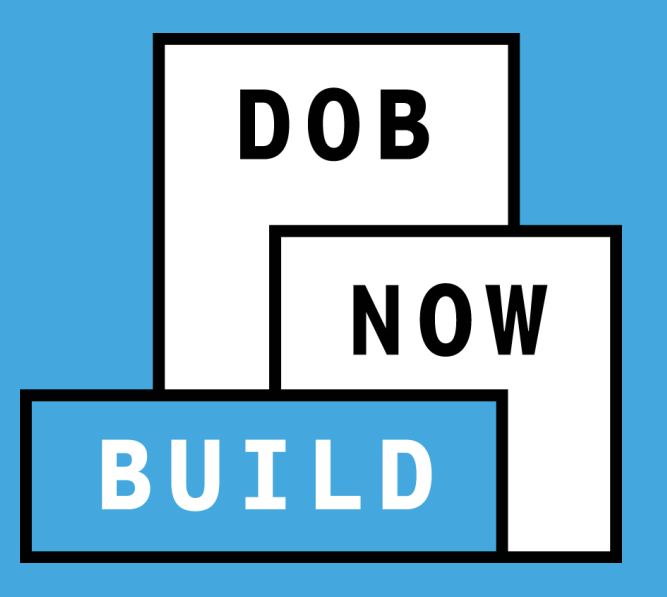

# UPDATING FULL DEMOLITION JOB FILING DETAILS

## DOB NOW: Build – FULL DEMOLITION – CHANGE OF APPLICANT

- If a job was originally submitted by a General Contractor, but if the changes made to the job filing in response to Objections (or as part of Post Approval Amendments) now require a Registered Design Professional Applicant of Record, then the General Contractor must withdraw from the filing.
- A Registered Architect or Design
   Professional can supersede the General Contractor as Applicant of Record.

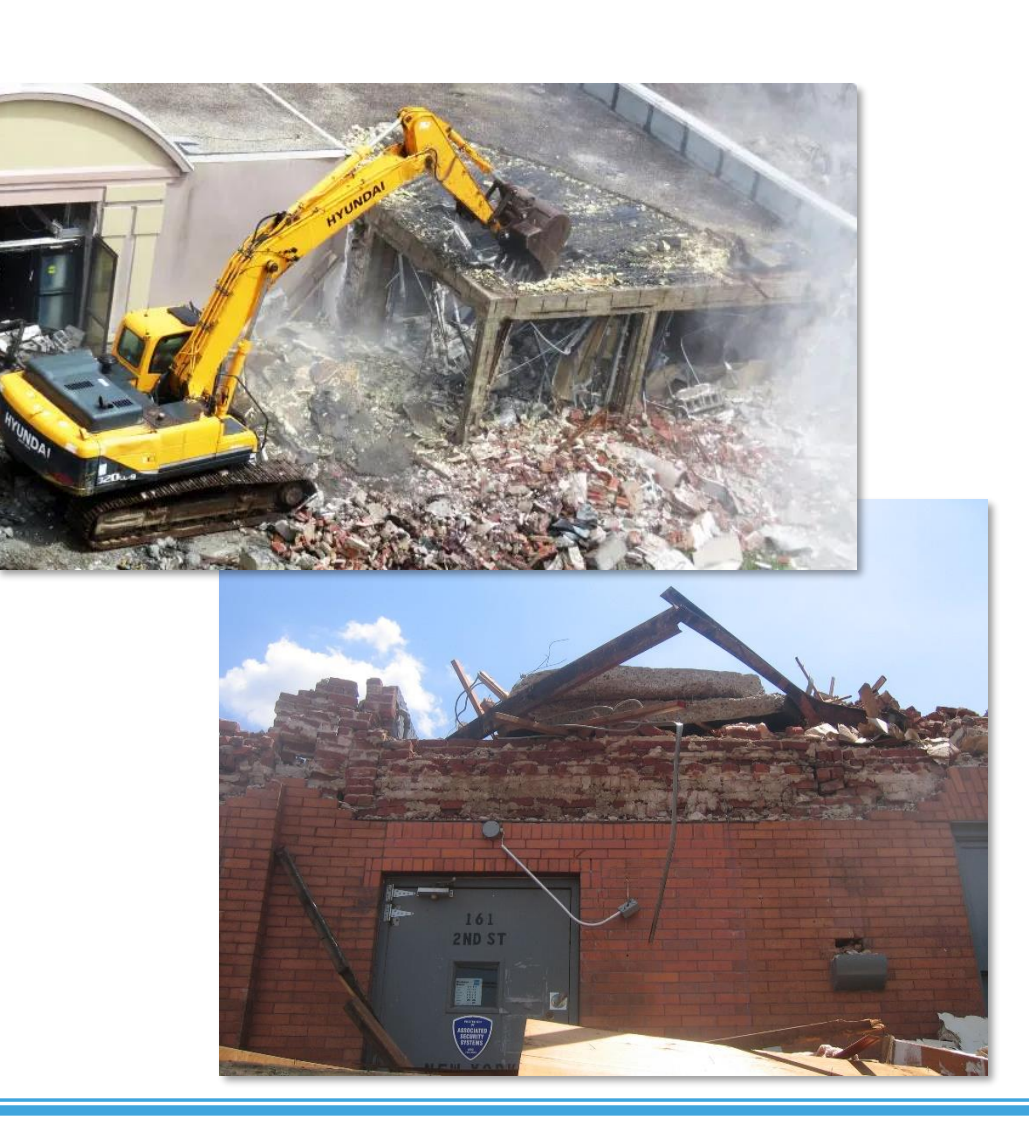

DOB

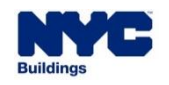

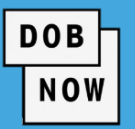

- Full Demolition Type may be **Escalated** after Filing but before Approval:
  - Precept to Emergency Declaration: Escalate using the drop-down Actions on the main Job Filing Dashboard. To make the escalation change, the job should be in <u>"filed" status</u>, the <u>plan "not</u> <u>approved</u>," and the <u>full demolition type should be – Precept or ED</u>.
  - Emergency Declaration to Immediate Emergency Declaration: Users must file a new IED Job Filing. A question will be asked: <u>"Is this IED filing associated with a previously filed FD filing?"</u> Answer <u>Yes</u> and enter the <u>Job Number</u>. The filing fees will be waived, and the previous Full Demolition filing will be administratively closed.
  - Precept to IED: The process is the same as ED to IED.

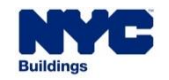

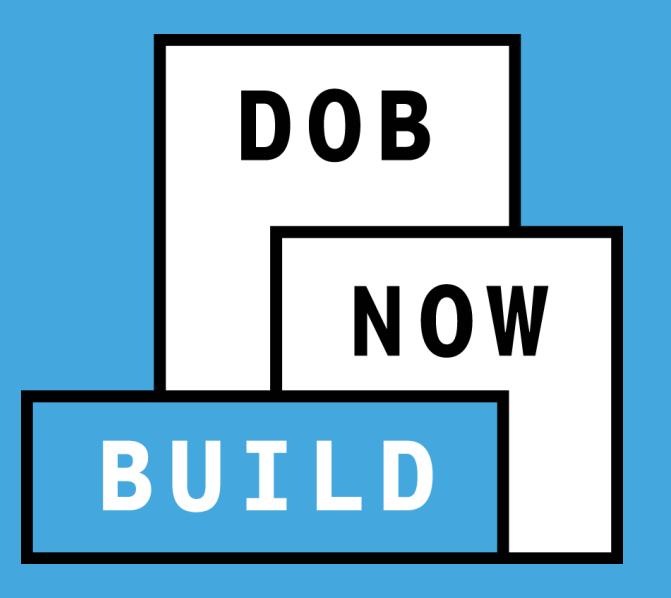

# PRE-DEMOLITION AND POST-DEMOLITION INSPECTIONS

- Full Demolition Jobs may require two inspections: Pre-Demolition and Post-Demolition
- Pre-Demolition Inspection is not required for Immediate Emergency Declarations or Emergency Work Orders.

DOB

- Scheduling of Inspections or cancelling a scheduled Inspection can be done in DOB NOW: *Build*.
- Inspection Results will also be available in DOB NOW: *Build*.

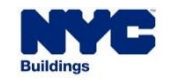

### Pre-Demolition Inspection

- Can be scheduled only after Plan Approval.
- Can be cancelled if more than two hours before the scheduled appointment time.

DOB

- Can schedule another inspection after cancellation.
- Cannot schedule if a previously scheduled inspection is already Pass Final.
- Must be requested within one year of plan approval.
- Submittal documents/plans must be on-site during the inspection.

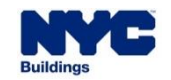

### **DOB NOW:** *Build* – FULL DEMOLITION – INSPECTIONS

Pre-Demolition Inspection Statuses

| STATUS                 | MEANING                                                                                                    |
|------------------------|----------------------------------------------------------------------------------------------------|
| Pending                | The inspection date has been requested by the Applicant.                                                                   |
| Scheduled              | <ul> <li>DOB confirmed a date and time for inspection. Another inspection cannot<br/>be scheduled at this time.</li> </ul> |
| Cancelled by Applicant | <ul> <li>Inspection cancelled by user; another inspection must be requested.</li> </ul>                                    |
| Cancelled by DOB       | <ul> <li>Inspection cancelled by DOB; another inspection must be requested.</li> </ul>                                     |

DOB

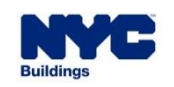

DOB NOW

Pre-Demolition Inspection Results

| RESULT          | MEANING                                                                                  |
|-----------------|------------------------------------------------------------------------------------------|
| Pass Final      | <ul> <li>Permits may be requested</li> </ul>                                             |
| Fail Final      | <ul> <li>Another inspection must be requested after any required changes made</li> </ul> |
| No Access Final | <ul> <li>Another inspection must be requested</li> </ul>                                 |

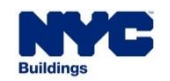

## DOB NOW: *Build* – FULL DEMOLITION – INSPECTIONS

### Post-Demolition Inspection

- Can only be requested after the initial Job
   Filing has reached Permit Entire status
- All demolition work must be complete
- May be cancelled if more than two hours before the scheduled appointment time
- Another inspection may be scheduled after cancellation
- Cannot schedule another inspection if a previously scheduled inspection is already Pass Final

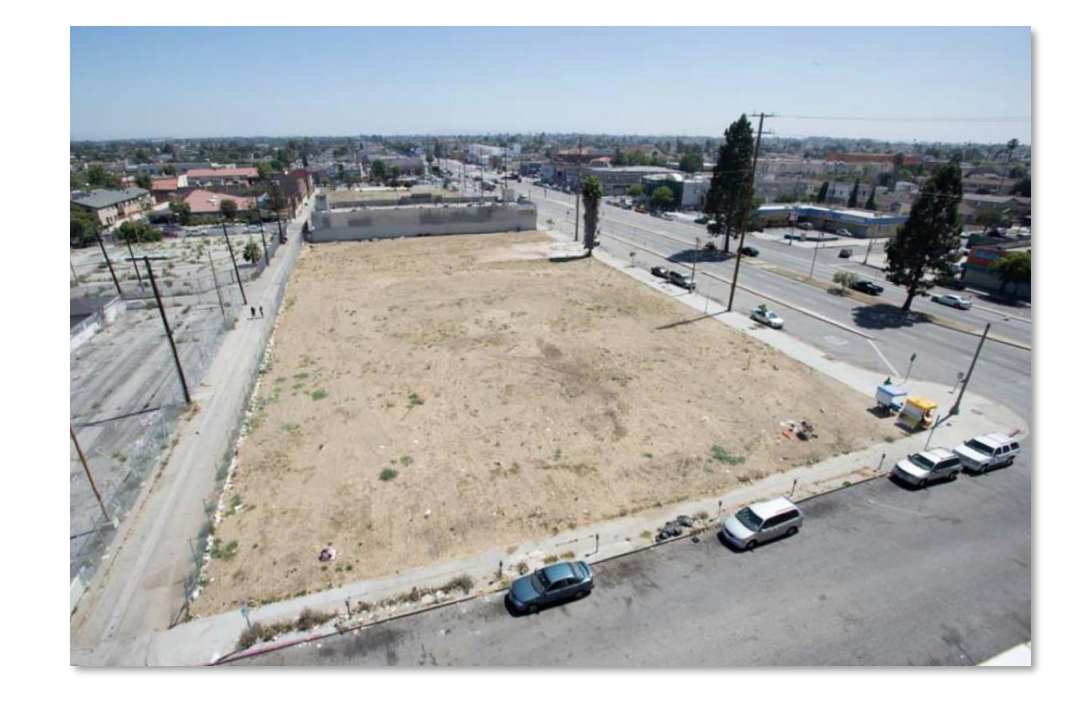

DOB

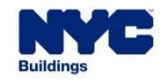

DOB NOW

Post-Demolition Inspection Statuses

| RESULT                 | MEANING                                                                                                    |
|------------------------|----------------------------------------------------------------------------------------------------|
| Pending                | The inspection date has been requested by the Applicant.                                                                   |
| Scheduled              | <ul> <li>DOB confirmed a date and time for inspection. Another inspection cannot be<br/>scheduled at this time.</li> </ul> |
| Cancelled by Applicant | <ul> <li>Inspection cancelled by user; another inspection must be requested.</li> </ul>                                    |
| Cancelled by DOB       | <ul> <li>Inspection cancelled by DOB; another inspection must be requested.</li> </ul>                                     |

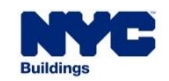

DOB NOW

Post-Demolition Inspection Results

| RESULT          | MEANING                                                                                  |
|-----------------|------------------------------------------------------------------------------------------|
| Pass Final      | <ul> <li>Full Demolition Job is signed off. Letter of Completion issued.</li> </ul>      |
| Fail Final      | <ul> <li>Another inspection must be requested after any required changes made</li> </ul> |
| No Access Final | <ul> <li>Another inspection must be requested</li> </ul>                                 |

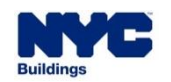

 When the Post-Demolition Inspection is Pass Final on the initial Full Demolition filing, the Permit status will be changed to Signed Off and all Job Filings (Initial and Subsequent) will automatically get a Letter of Completion.

DOB

NOW

• The Letter of Completion email will be sent to all stakeholders on individual Subsequent Filings.

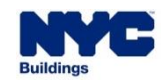

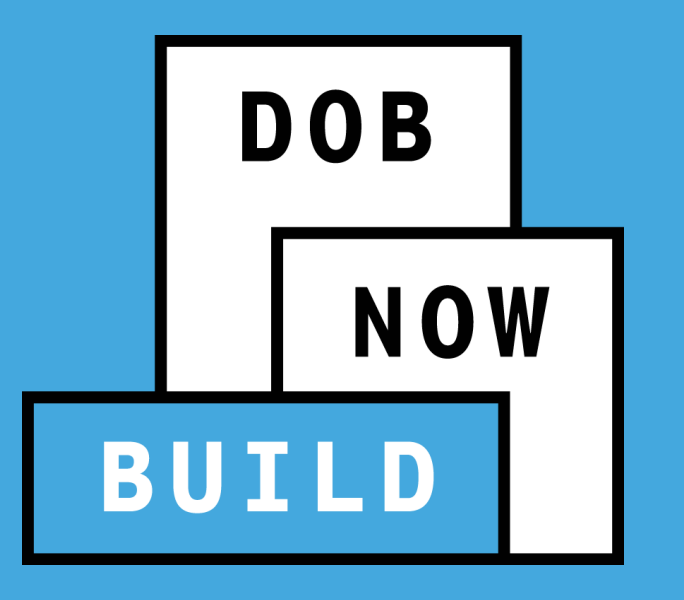

## **WORK PERMITS AND NOTIFICATIONS**

### **DOB NOW:** *Build* – FULL DEMOLITION – PERMIT PROCESS

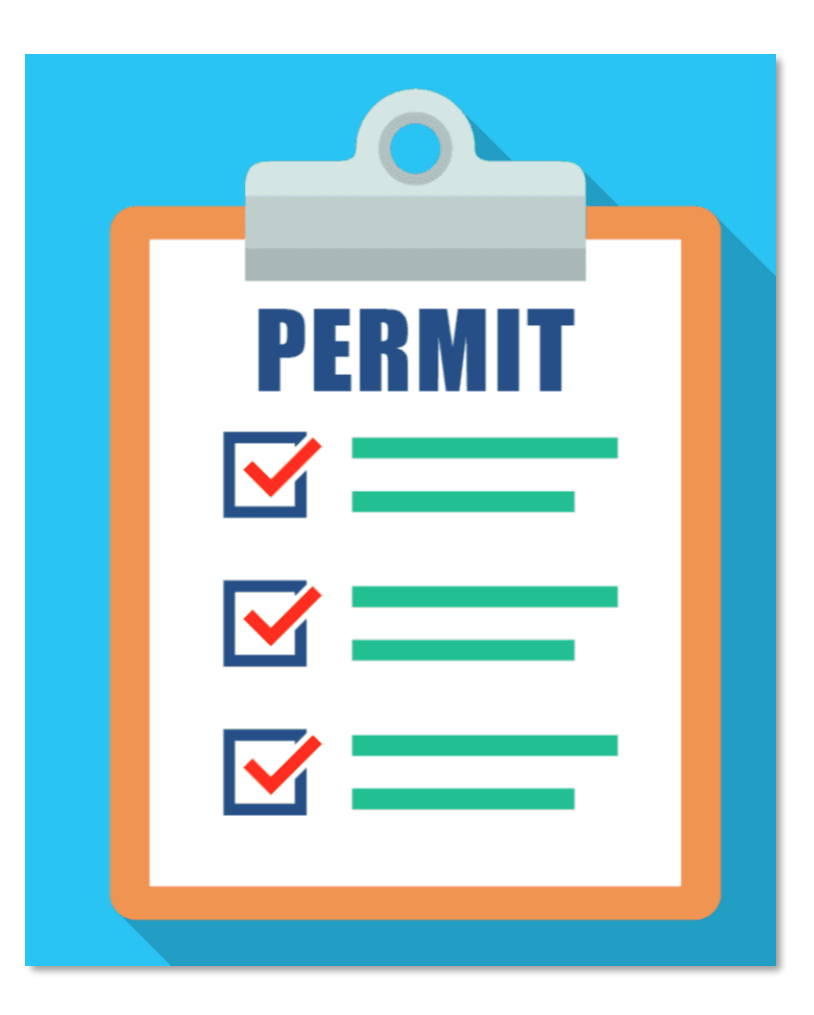

- Applicant of Record (AOR) on PW2 or the demolition subcontractor must have a demolition endorsement.
- Permit must be pulled within a year from the Plan Approval date.

DOB

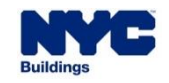

### **DOB NOW:** *Build* – FULL DEMOLITION – PERMIT PROCESS

- The **PGL1** is required during the Permit process when:
  - The building to be demolished is not a one- or twofamily home
  - Excavation is more than 12 feet deep
  - Proposed work is on the lot line with an existing structure
  - Height of the building to be demolished is more than 35 feet

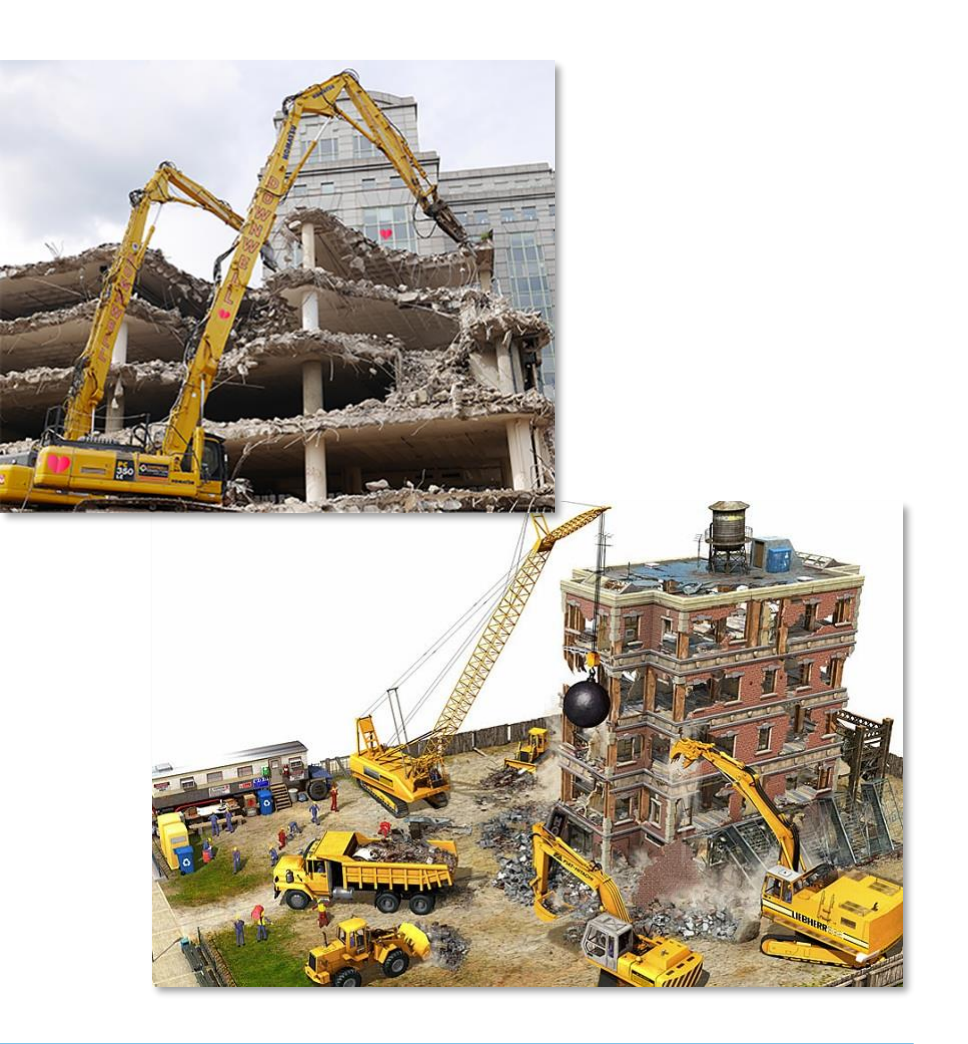

DOB

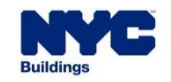

### **DOB NOW:** *Build* – FULL DEMOLITION – PERMIT PROCESS

After Plan Approval, the system will inform users of the minimum amount of General

Liability Insurance required.

| DOB NOW<br>Submit Filings, Paym | nents, and Requests to the NYC Department of Buildings                  |
|---------------------------------|-------------------------------------------------------------------------|
| 🗲 Go to Job Filing 🛛 🖹 Save     | PGL1 insurance is required. Minimum amount of insurance is \$5 Million. |
| Work Permit                     | DONE                                                                    |
| General Information             | Is a Tower Crane to be used? * O Yes No PGL1 Expiration Date*           |
| Documents                       | 08/22/2023                                                              |
| Statements & Signatures         |                                                                         |
|                                 | Applicant Information*                                                  |

DOB

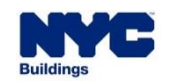

DOB NOW

- DOB must be notified between 24 and 48 hours before demolition work begins for all nonemergency Full Demolition Jobs.
- If the notification date falls on a weekend or official holiday, the permit holder must notify DOB on the last business day prior to start of work.
- The process for doing so resembles other DOB notification procedures.
- The notification is applicable only for the Initial Full Demolition Work Type filing.

| + Notifications   | + BIS Schedule of Occupancy |
|-------------------|-----------------------------|
| Boiler Removal    |                             |
| Earthwork         |                             |
| Emergency Wo      | rk                          |
| Fence Removal     |                             |
| Protection and    | Mechanical Methods Remova   |
| Full Demolition   | 1                           |
| Sidewalk Shed     | Removal                     |
| Support of Exca   | avation Removal             |
| Supported Scaf    | fold Removal                |
| Tenant Protection | on Plan 72 Hour             |

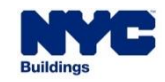

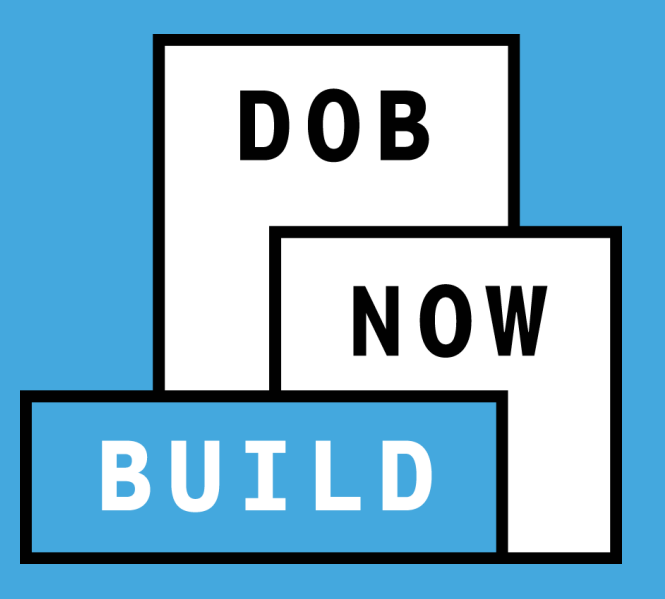

# FULL DEMOLITION OF LANDMARKED BUILDINGS

### DOB NOW: *Build* – FULL DEMOLITION – LANDMARKS

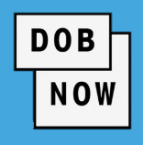

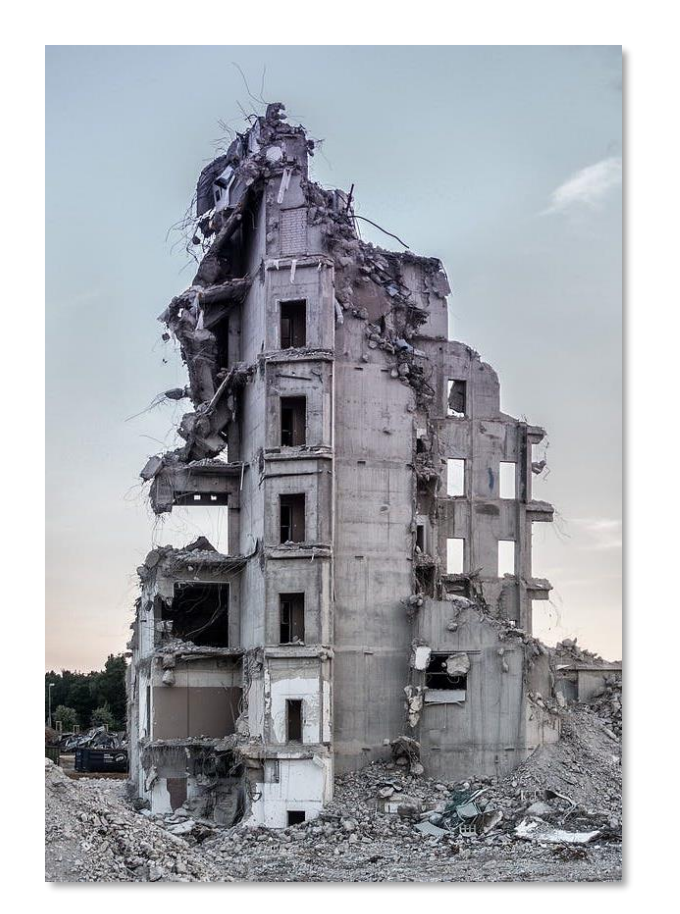

- For Landmarked Buildings, the initial Full Demolition Job Filing must include a Landmark Preservation Committee (LPC) Approval Letter.
- LPC Approval will not be required if the Job is filed as
  - Emergency Declaration
  - Immediate Emergency Declaration
  - Emergency Work Order
  - Precept

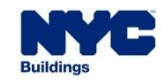

#### **NYC** Buildings

### **DOB NOW:** *Build* – FULL DEMOLITION – CALENDARED EVENTS

- If a building is calendared for a hearing by the Landmarks Preservation Commission (LPC) (i.e., the building has Landmark Status "C" in the Property Profile) at the time of the permit request, the permit will not be issued for 40 days.
- If the building still has the C designation or has no Landmark Status in the Property Profile at the end of the 40-day period, the system will automatically issue the Permit(s) if the Contractor is in good standing (i.e., their insurance is still current, and their license hasn't expired).
- If the building is landmarked during the 40-day period (i.e., the Landmark Status in the Property Profile has changed to "L"), the Applicant must resubmit the job filing with the Landmark Letter and go through the Plan Examination Process again.

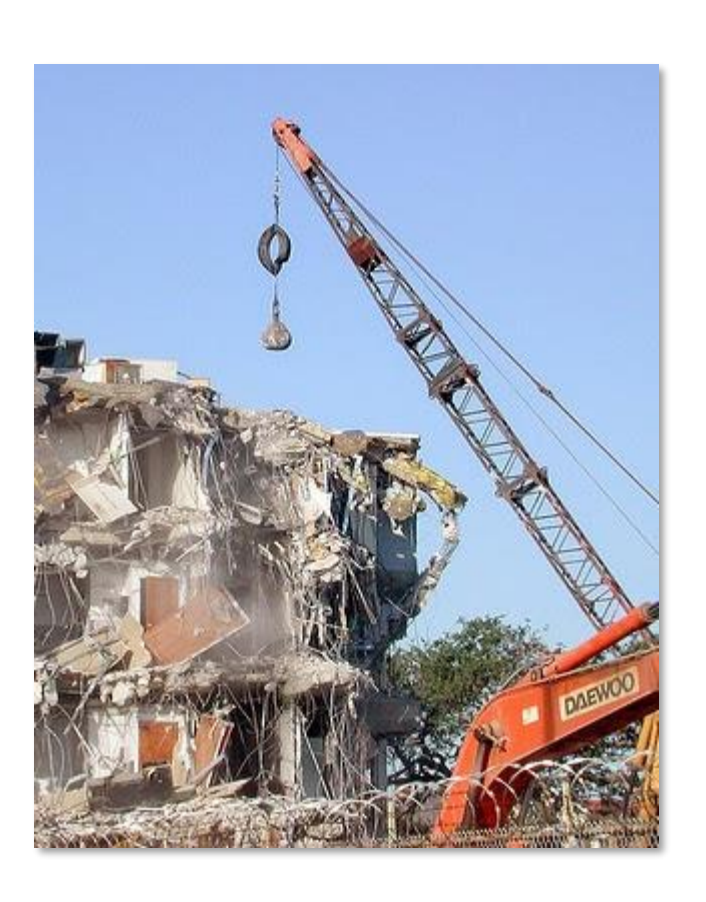

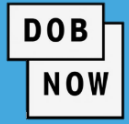

 If there are unpaid civil penalties for Work Without a Permit, DOB cannot issue a Pass Final on the Post Demolition Inspection until the legal owner has paid the penalties. This applies even if City Agencies are doing the demolition work.

DOB

NOW

 Upon signoff, the BIN of the demolished building is made obsolete in BIS. DOB will work with the Department of City Planning to obsolete BINs across all systems.

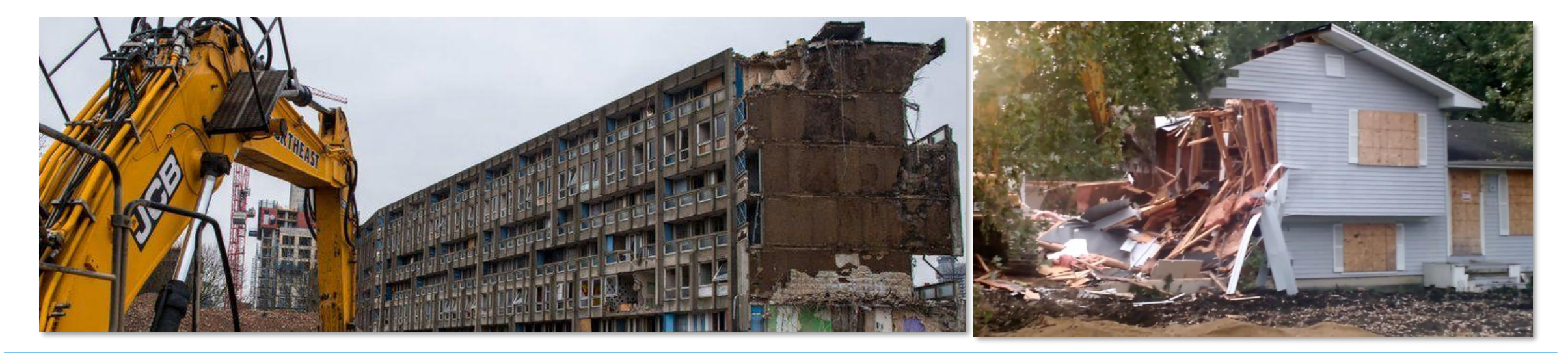

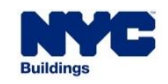

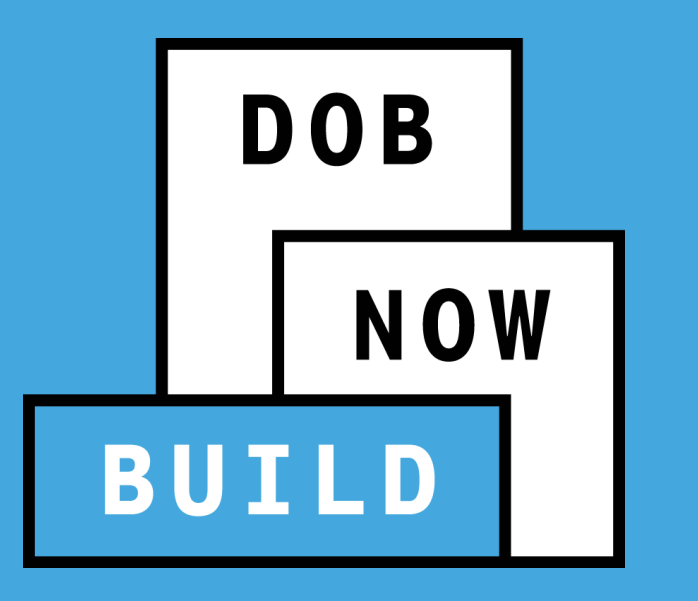

# **FULL DEMOLITION JOB FILING**

- Initiate a Job Filing
- Scope of Work

### DOB NOW: *Build* – FULL DEMOLITION – FILING A JOB

 Once logged into DOB NOW, hover over the DOB NOW: *Build* icon and then click on the Full Demolition option.

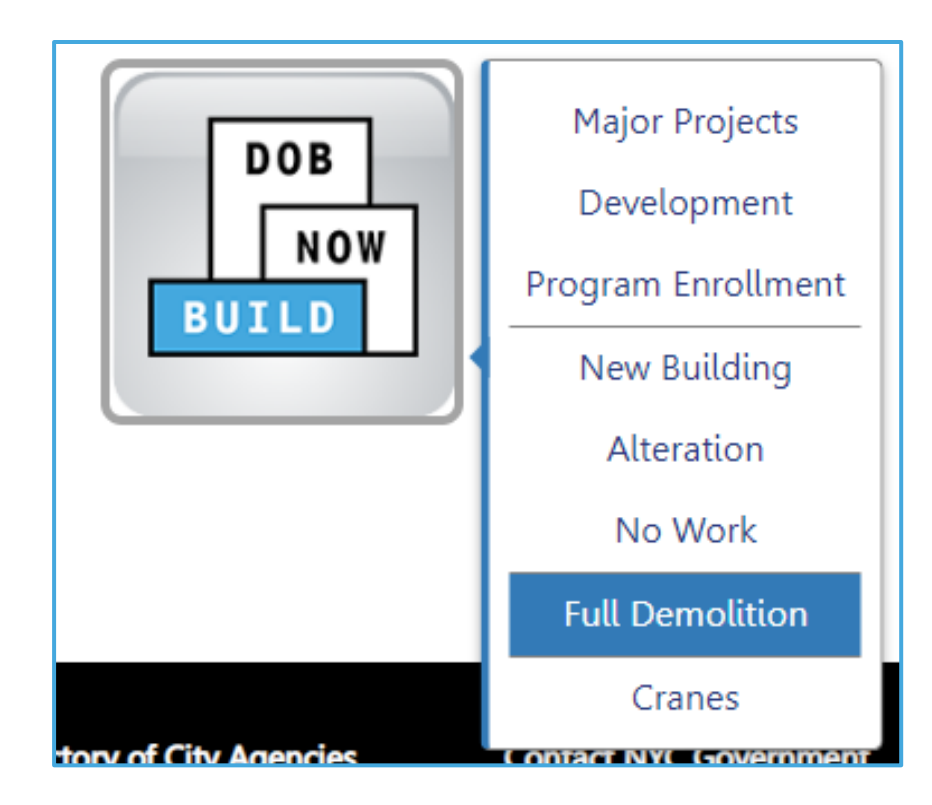

DOB

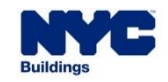

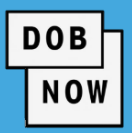

| BU | DOB<br>NOW<br>ILD<br>+ Pre-D | DOB N<br>Submit F                  | NOW<br>Filings, Payments, ar<br>htion/Project | nd Requests to the NYC | <ul> <li>From any dashboard, click the + Job Filing button.</li> <li>Select Full Demolition and choose the Type of full demolition, as shown on the</li> </ul> |
|----|------------------------------|------------------------------------|-----------------------------------------------|------------------------|----------------------------------------------------------------------------------------------------|
|    | Job<br>Filter My<br>View     | Filings<br>Jobs -<br>Filing Action | Initial Job Filing                            |                        | next slide.                                                                                                    |
|    | C<br>C                       | Select Action:                     | <ul> <li>Alteration</li> <li>Next</li> </ul>  | Full Demolition        | Limited Alteration New Building No Work                                                                                                    |

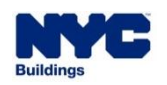

### DOB NOW: Build – FULL DEMOLITION – FILING A JOB

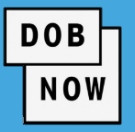

- Choose the appropriate type of
  - Full Demolition:
    - New Work
    - Emergency Declaration
    - Immediate Emergency
       Declaration
    - Emergency Work Order
    - Precept
- Click Submit.

| Initial Job Filing                                                                                                    |                                                                                                    |                                           |                                                             |        |                      |                    |
|----------------------------------------------------------------------------------------------------|----------------------------------------------------------------------------------------------------|-------------------------------------------|-------------------------------------------------------------|--------|----------------------|--------------------|
| Alteration                                                                                                    | Full Demolitio                                                                                                    | on                                        | Limited Alteration                                          |        | New Building         | No Work            |
| Full Demolition Typ                                                                                                    | pe(s):*                                                                                                    |                                           |                                                             |        | Work Typ             | e: Full Demolition |
| New Work                                                                                                    |                                                                                                    | Emer                                      | gency Declaration                                           |        | Immediate Emerge     | ency Declaration   |
| Emergency Work O                                                                                                    | rder                                                                                                    | Prece                                     | pt                                                          |        |                      |                    |
| A registered design<br>the following condi<br>• Building is gre<br>• Building is gre<br>• Building is no<br>• Demolition Is<br>• Foundation is<br>Submit | professional (PE/R<br>tions are met:<br>eater than 3 stories<br>eater than 5,000 sq<br>t detached<br>using mechanical e<br>not being removed | A) is re<br>in heig<br>uare feo<br>equipm | quired as the applicant on a f<br>ht<br>et per floor<br>ent | full d | lemolition filing wh | en one or more of  |

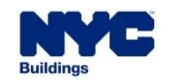

## DOB NOW: *Build* – FULL DEMOLITION – SCOPE OF WORK

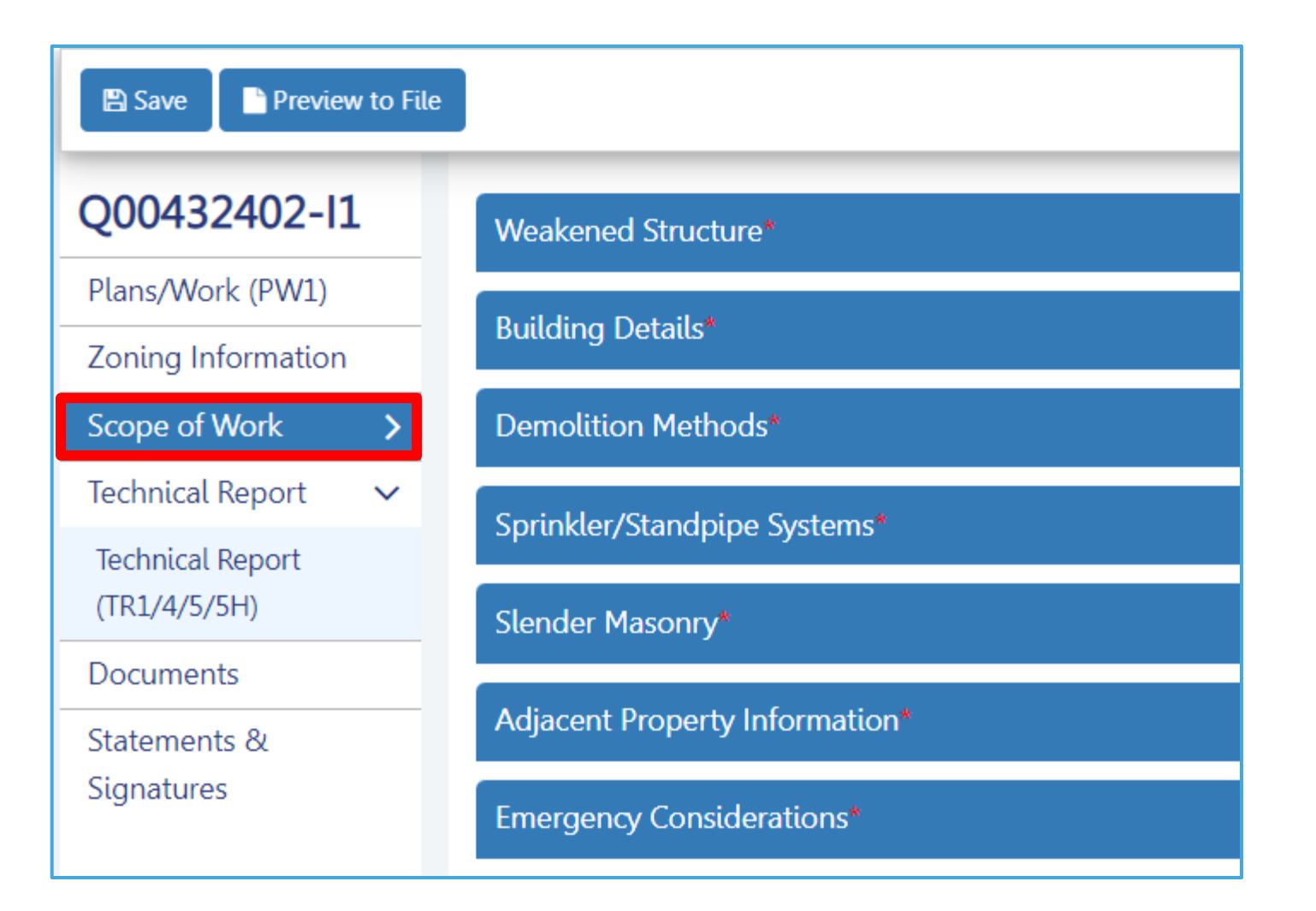

 The Scope of Work tab is where the system will ask questions to determine which special inspections and additional filings are required.

DOB

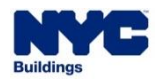

### Perform the following steps to complete Scope of Work tab:

The Full Demolition section is located within the Scope of Work tab.

By default, the following sections display:

- Weakened Structure
- Demolition Methods
- Sprinkler/Standpipe Systems
- Slender Masonry
- Adjacent Property Information
- Emergency Considerations

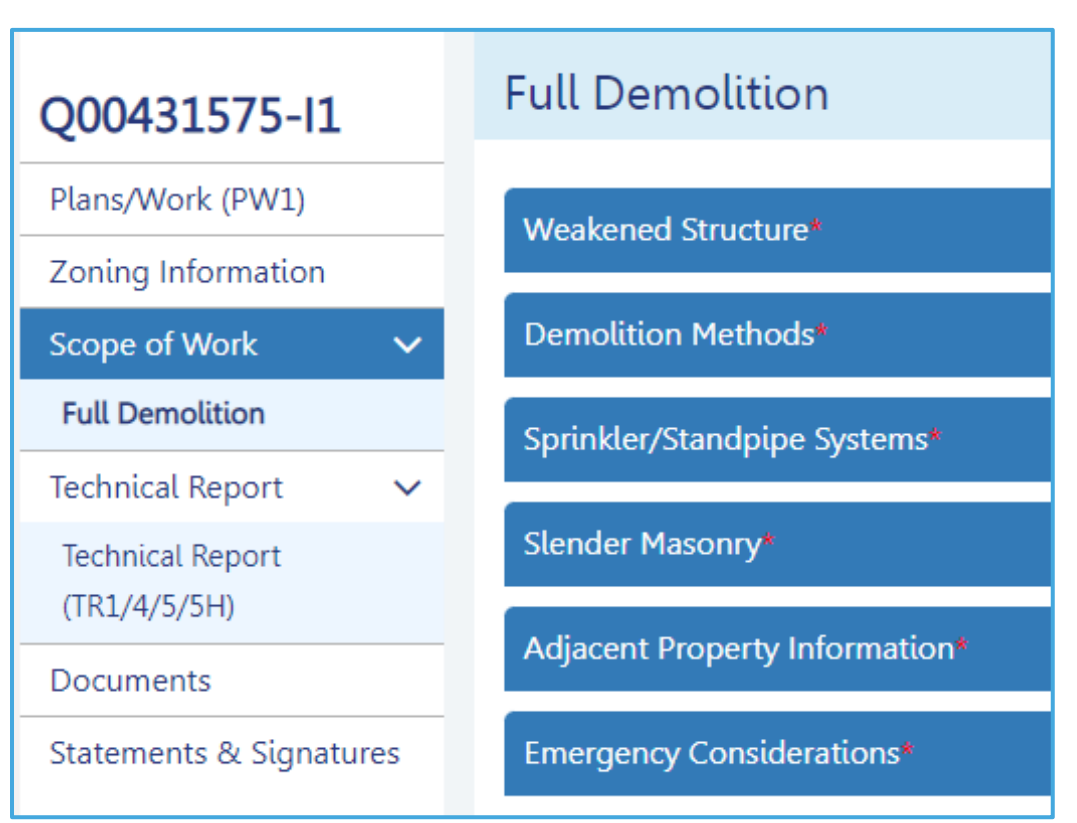

DOB

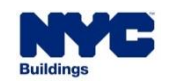

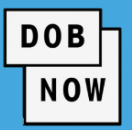

| s the structure to be demolishe                                      | d wrecked or weakened as a result of fire, flood, explosion, age, or other causes?* |
|----------------------------------------------------------------------|-------------------------------------------------------------------------------------|
| ⊖Yes ⊖No                                                             |                                                                                     |
|                                                                      |                                                                                     |
|                                                                      |                                                                                     |
|                                                                      |                                                                                     |
| nolition Methods*                                                    |                                                                                     |
| nolition Methods*                                                    | on performed?*                                                                      |
| molition Methods*<br>Iow is superstructure demolitic<br>Select Type: | n performed?*                                                                       |
| molition Methods*<br>Iow is superstructure demolitic<br>Select Type: | on performed?*                                                                      |

 Within each section of the tab, there are a series of questions with Yes/No options to choose from.

 Your answer may display further questions to be completed; these questions may display after you've saved changes made within this tab.

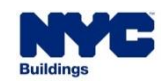

### DOB NOW: *Build* – FULL DEMOLITION – SCOPE OF WORK

Click the Weakened Structure accordion drop-down to expand the section.

| Full Demolition                                                                                                    |   |
|----------------------------------------------------------------------------------------------------|---|
| Weakened Structure*                                                                                                 | ~ |
| Is the structure to be demolished wrecked or weakened as a result of fire, flood, explosion, age, or other causes?* |   |

DOB

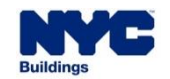

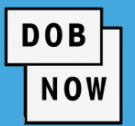

 Select the applicable radio button (e.g., No) for Is the structure to be demolished, wrecked or weakened as a result of fire, flood, explosion, age or other causes?

| Weakened Structure*                                                                                                 | ፼ ◆ |
|----------------------------------------------------------------------------------------------------|-----|
| Is the structure to be demolished wrecked or weakened as a result of fire, flood, explosion, age, or other causes?* |     |

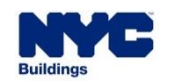

## DOB NOW: *Build* – FULL DEMOLITION – SCOPE OF WORK

| Demolition Methods*                             |   |  |
|-------------------------------------------------|---|--|
| How is superstructure demolition<br>performed?* |   |  |
| Select Type:                                    | ~ |  |
| Select Type:                                    |   |  |
| Mechanical                                      |   |  |
| Non-Mechanical                                  |   |  |
| <u></u>                                         |   |  |

| Will hand-held or other than hand<br>be used?* | -held tools |
|------------------------------------------------|-------------|
| Select Type:                                   | ~           |
| Select Type:                                   |             |
| Hand-Held                                      |             |
| Other than Hand-Held                           |             |

- Click the Demolition Methods accordion drop-down to expand the section.
- Answer How is superstructure demolition performed? (e.g., Mechanical)
- If Mechanical is chosen, a new question will appear: Will

hand-held or other than hand-held tools be used? Answer the question (e.g., Hand-Held)

DOB

NOW

 Continue the process of answering questions that appear for all sections of the Scope of Work Full Demolition tab.

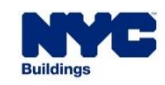

### DOB NOW: Build – FULL DEMOLITION – SCOPE OF WORK

From the top left of the screen, click Save.

| Save Preview to File |                                |  |  |
|----------------------|--------------------------------|--|--|
|                      | Weakened Structure*            |  |  |
| S00041543-I1         | Adjacent Property Information* |  |  |
| Plans/Work (PW1)     | Emorgong Considerations        |  |  |
| Zoning Information   |                                |  |  |

DOB

NOW

(1) The system may display additional tabs within the Scope of work section to be completed.

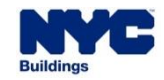

• The rest of the Job Filing process is the same for Full Demolition jobs as for any other type of Job Filing.

DOB

NOW

• Complete the Job Filing as usual, including paying any fees and submitting the Job Filing.

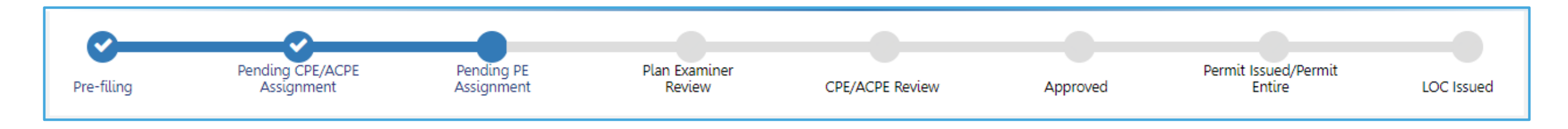

- The Job Filing will go through **Standard Plan Review by the Full Demolition team**.
- Site Safety filings will always be required for Full Demolition Job Filings.

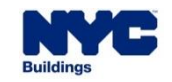

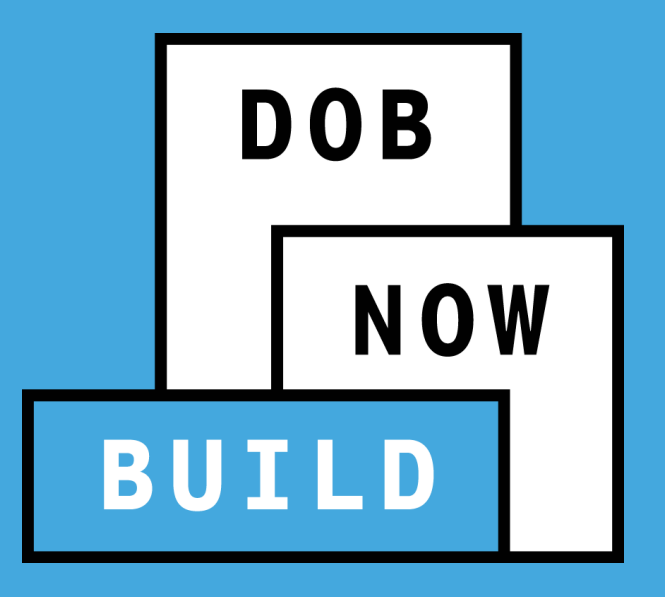

## FILING A SITE SAFETY PLAN OR SITE SAFETY WAIVER REQUEST

### DOB NOW: *Build* – SITE SAFETY REQUIREMENTS MAJOR BUILDING PROJECTS

DOB NOW

 New Site Safety requirements in the 2022 Construction Codes apply to Major Building Site Safety projects that did not submit Site Safety plans to the Department of Buildings in DOB NOW before November 7, 2022.

| SCOPE C                                                                       | OF WORK ON A MAJOR BUILDING                                                                                                    | CS, SSM, SSC REQUIREMENTS |
|-------------------------------------------------------------------------------|----------------------------------------------------------------------------------------------------|---------------------------|
| New Building                                                                  |                                                                                                    | CS and SSM or SSC         |
| Vertical or Horizontal Enlargements                                           |                                                                                                    | CS and SSM or SSC         |
| Full Demolition                                                               |                                                                                                    | CS and SSM or SSC         |
| Partial Demolition<br>Limited to Interior<br>Components                       | without mechanical demolition equipment other than<br>handheld tools and involving more than 50% of the<br>gross floor area of the building, or the removal of one<br>or more floors  | CS                        |
|                                                                               | with mechanical demolition equipment other than<br>handheld tools and not involving more than 50% of<br>the gross floor area of the building, or the removal of<br>one or more floors | SSM or SSC                |
|                                                                               | with mechanical demolition equipment other than<br>handheld tools and involving more than 50% of the<br>gross floor area of the building, or the removal of one<br>or more floors     | CS and SSM or SSC         |
| Partial Exterior<br>Demolition<br>(other than enlargements<br>or façade work) | <b>not</b> involving more than 50% of the gross floor area of the building, or the removal of one or more floors                                                                      | SSM or SSC                |
|                                                                               | involving more than 50% of the gross floor area of the building, or the removal of one or more floors                                                                                 | CS and SSM or SSC         |
| Alteration Work<br>(other than a work type<br>listed above)                   | involving more than 50% of the gross floor area of the<br>building, or requiring special inspection for<br>underpinning or protection of the sides of excavations                     | CS                        |
| Façade Work more than 14 Stories or 200ft in Height                           |                                                                                                    | SSM                       |

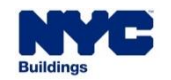

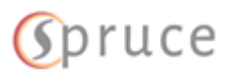
- It can take up to 24 hours for the system to determine whether Site Safety is required on an Approved or Objections status Job Filing.
- If that determination has not yet been made and a Site Safety Request is attempted, then the system displays a message to the user informing them of the up to 24-hour wait time before a Site Safety
   Plan or Site Safety Waiver can be submitted.

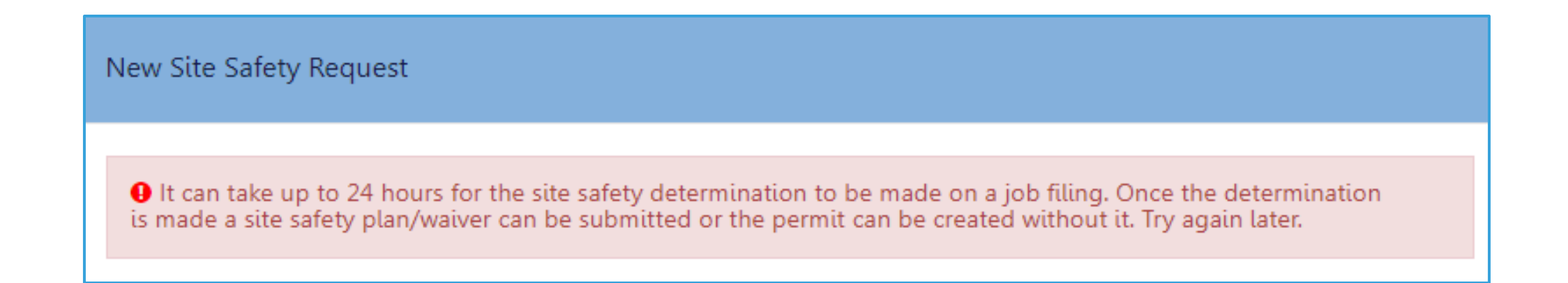

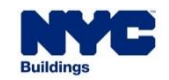

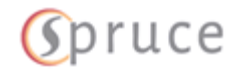

DOB

| + Requests             | + Notifications | + BIS Sched                                   | ule of Occupan | cy + Certificate of |
|------------------------|-----------------|-----------------------------------------------|----------------|---------------------|
| Energy                 |                 | Elements to Pen                               | nain 4         | Now Ruilding 61     |
| Letter of Completion   |                 | ivew building (                               |                |                     |
| PA Certificat          | e of Operation  |                                               |                |                     |
| Site Safety            |                 | Site Safety Pl                                | ans            |                     |
| Temporary BIN          |                 | Site Safety Waiver                            |                |                     |
| Tenant Protection Plan |                 | Site Safety Release and Sidewalk Shed Removal |                | walk Shed Removal   |
| Reinstateme            | nt Request      | b Filing Plan Examiner Review                 |                | er Review           |
| mergency work          | k ∪raer ∣new Jo | b Filing                                      | Pre-filing     |                     |

| View     | Filing Action Job#           |
|----------|------------------------------|
|          |                              |
| C        | Select Action: 🗸 M00038206   |
| C        | Select Action: VM00038185    |
| C        | Select Action: M00038140     |
| C        | Subsequent Filing M00038113  |
| C        | Create Work Permit M00038113 |
| <b>N</b> | Request L2 M00037953         |
|          | Request Site Safety          |
| C        | M00036838                    |
| -        | 000026699                    |

- Once the system has determined that a Site Safety Plan is required on an Approved (or Objections Issued) Job Filing, it can be initiated by any registered DOB NOW user in two ways:
  - On the Job Filings Dashboard screen, hover over the

     +Requests button, hover on Site Safety and choose Site
     Safety Plans. From the Job Filings list on the main
     dashboard, then enter the job filing number.
  - On the relevant Job Filing, click Select Action and then click Request Site Safety.

**Note - Request Site Safety** will not appear in the **Select Action** drop-down list until the system has determined that Site Safety is needed on the job filing.

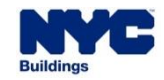

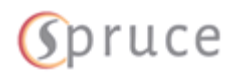

DOB

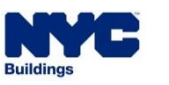

- First, select if you are entering a Site Safety Plan or a Site Safety
   Waiver. If working from the +Requests button, you will also need to specify the Job Number for the Request.
- This section of the presentation will start with how to submit Site Safety Plans and then review the differences when requesting Site Safety Waivers.
- For Site Safety Plans, there are three tabs that must be completed:
  - General Information
  - Documents
  - Statements & Signatures

| New Site Safety Request  |                      |
|--------------------------|----------------------|
| Site Safety Request Type |                      |
| Site Safety Plans        | ◯ Site Safety Waiver |
|                          | Next Cancel          |

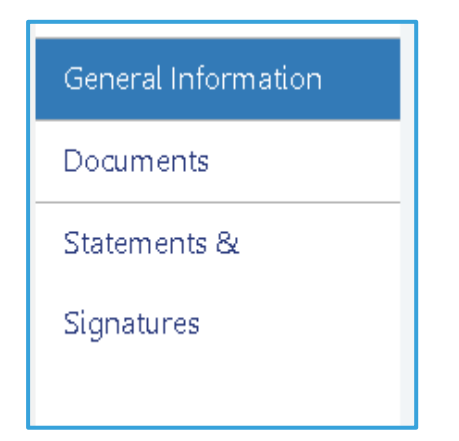

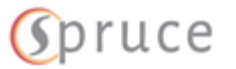

DOB NOW

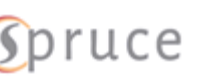

#### DOB NOW: Build will pull location information from the Job Filing.

**DOB NOW:** Build – SSP PROCESS – GENERAL INFORMATION

76

- The Applicant on the Site Safety Plan must be a Registered Design
   Professional. Enter the RDP's
   information in the Stakeholders
   information section. Owner information
   will be pulled from the PW1.
- There is also an optional Comments field in this tab.
- The Site Safety Request must be saved before moving to the next tab.

#### General Information Request Information ~ Job Number House Number Street Name Request Type EAST 11 STREET Site Safety Plan M00038185-I1 305 Job Type Job Status Borough Block Alteration Approved MANHATTAN 453 Lot BIN 11 1079353 Zip Code 10003 Stakeholders Information\* Applicant Information

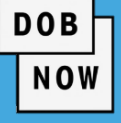

#### **DOB NOW:** *Build* – SSP PROCESS – DOCUMENTS

 Once the Request is saved, a Site Safety Request Number will be assigned. It consists of SS (for Site Safety) followed by the Job Number, followed by a number indicating how many times the Site Safety Plan has been updated.

| SS-M08013314-I1-01      | Documents                                         |  |  |
|-------------------------|---------------------------------------------------|--|--|
| General Information     |                                                   |  |  |
| Documents               | Documents                                         |  |  |
| Statements & Signatures | Document Name                                     |  |  |
|                         | Site Safety Plan – Plan/Sketch Submitted Approved |  |  |
|                         |                                                   |  |  |
|                         |                                                   |  |  |
|                         |                                                   |  |  |

- Only one document is required to be uploaded in the Documents tab: Site Safety Plan Plans/Sketch.
   Press the Upload button to add the document to the Site Safety Request.
- No additional documents can be uploaded.

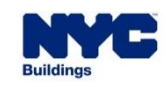

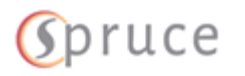

DOB

| Ср | r | u | С | е |
|----|---|---|---|---|
|----|---|---|---|---|

DOB

NOW

| Statements & Signatures |  |  |
|-------------------------|--|--|
|                         |  |  |

## **DOB NOW:** *Build* – SSP PROCESS – STATEMENTS & SIGNATURES

| applicant of Record - Statements & Signatures                                                                                                    |                                                                                                    |
|----------------------------------------------------------------------------------------------------|----------------------------------------------------------------------------------------------------|
| I hereby state the information on this form is correct and complete to the statement is a misdemeanor and is punishable by a fine or imprisonment, employee, or for a city employee to accept, any benefit, monetary or otherw in exchange for special consideration. Violation is punishable by imprison hearing to have knowingly or negligently made a false statement or to h falsified any certificate, form, signed statement, application, report or certific provisions of this code or of a rule of any agency, I may be barred from filing. I prepared or supervised the preparation of the site safety plan herewith su site safety plan complies with the provisions of the NYC Administrative Code in the accompanying documents. I acknowledge that I have read and compli | e best of my knowledge. I understand falsification of any<br>or both. I also understand it is unlawful to give to a city<br>ise, either as a gratuity for properly performing the job or<br>nent or fine or both. I understand that if I am found after<br>have knowingly or negligently falsified or allowed to be<br>ication of the correction of a violation required under the<br>g further applications or documents with the Department.<br>Ibmitted and to the best of my knowledge and belief, the<br>de and other applicable laws and rules, except as set forth<br>ed with all instructions pertaining to this application. |
| Nam e*                                                                                                    | Date*                                                                                                    |
|                                                                                                    |                                                                                                    |

 In the Statements & Signatures tab, only the Applicant of Record needs to Attest by clicking in the checkbox. The Site Safety Personnel will need to attest to their duties in the Work Permit, but do not need to do so here.

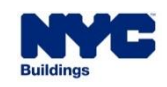

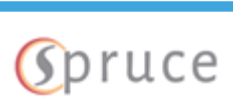

DOB

NOW

### DOB NOW: Build – SSP PROCESS – STATEMENTS & SIGNATURES

- You need to **Save** before you can **Submit** the Site Safety Request.
- Click Yes to confirm your submission.
- You will see a pop-up notification that the Site Safety Request has been submitted.

|            | NO                       | otification                           |                 |            |
|------------|--------------------------|---------------------------------------|-----------------|------------|
|            | Sit                      | te Safety Request has been submitted. |                 |            |
|            |                          | ОК                                    |                 |            |
|            |                          |                                       |                 |            |
|            |                          |                                       |                 |            |
| Pre-filing | Pending PE<br>Assignment | Plan Examiner<br>Review               | CPE/ACPE Review | Approved   |
|            |                          |                                       |                 | . pprotect |

The Status Bar for the request now shows Pending PE Assignment.

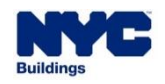

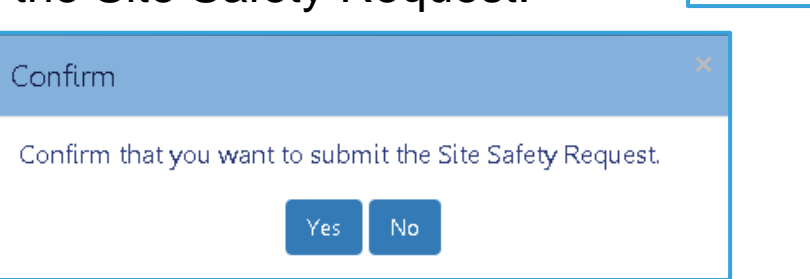

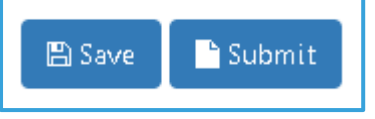

| DOB |
|-----|
| NOW |

| Site Safety Request Ty | pe                        |                                               |
|------------------------|---------------------------|-----------------------------------------------|
| O Site Safety Plans    | Site Safety Waiver        | Site Safety Release and Sidewalk Shed Removal |
| or DOB NOW jobs. u     | se format M00000001-I1. F | or BIS jobs, use format 123456789-01.         |
| 0.000.000,0            |                           |                                               |
| als filling Muselson   |                           |                                               |
| bb Filing Number*      |                           |                                               |

- Let's go back to the beginning of the Site Safety Request Process and see what changes when we choose Site Safety Waiver.
- Site Safety Waivers have the same three tabs as Site Safety Plans: General Information, Documents, and Statements & Signatures.
- The only difference from Site Safety Plans is in the Documents section, where the required document is Site Safety Waiver CSC Waiver Letter. Otherwise, the process is exactly the same as before.

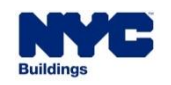

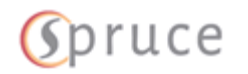

| Documents                              |                   |              |          |
|----------------------------------------|-------------------|--------------|----------|
| Documents                              |                   |              |          |
| Document Name 🔺 👋                      | Document Status V | Prior To 🔺 👋 | Upload ~ |
| Site Safety Waiver – CSC Waiver Letter | Submitted         | Approved     | <b>±</b> |
|                                        |                   |              |          |

• Note - the Site Safety Waiver – CSC Waiver Letter is a written request explaining the reasons why a

Construction Superintendent, Site Safety Coordinator or Site Safety Manager is not needed on the job site. To facilitate this, the user may submit a completed <u>AI1: Additional Information form</u>.

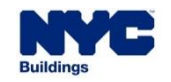

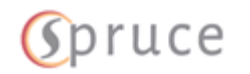

DOB

#### **DOB NOW:** *Build* – SSP PROCESS – APPROVAL

- When the SSP or SS Waiver is Approved, the Applicant will get an email notifying them.
- The approval can also be seen:
  - In the SSP Request Dashboard

| Site Safety Re     | que | ests                    |   |                      |
|--------------------|-----|-------------------------|---|----------------------|
| Request #          | ~   | Request Type            | ¥ | Request Status       |
| SS-B00038217-I1-01 |     | Site Safety Plan Review |   | Plan Examiner Review |
| SS-M00038197-I1-01 |     | Site Safety Waiver      |   | Approved             |

On the status bar in the SSP Request

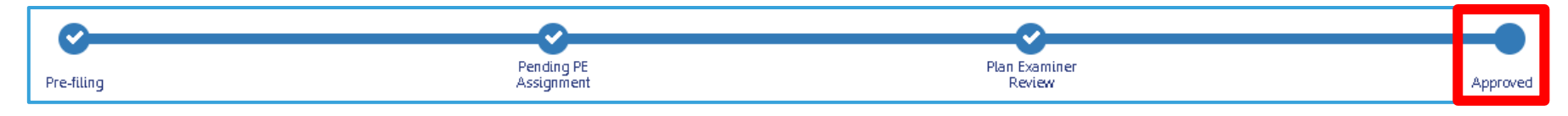

In the Job Filing SSP tab

| Site Safety Req    | lne | sts                     |   |            |            |
|--------------------|-----|-------------------------|---|------------|------------|
| Decuert #          | ~   | Daquart Type            | ~ | Page       | et Statue  |
| SS-M00038185-I1-02 |     | Site Safety Plan Review |   | Pending PE | Assignment |
| SS-M00038185-11-01 |     | Site Safety Plan Review |   | Approved   |            |

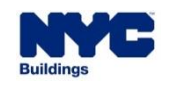

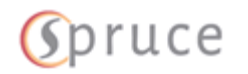

DOB

#### DOB NOW: *Build* – SSP PROCESS – OBJECTION

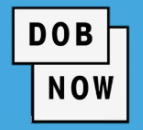

- If an objection is raised to the SSP, it will be visible in multiple places:
  - On the Site Safety Requests Dashboard

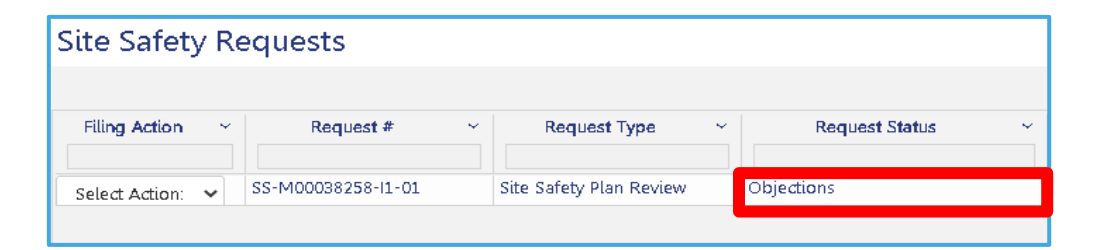

On the status bar inside the SSP Request

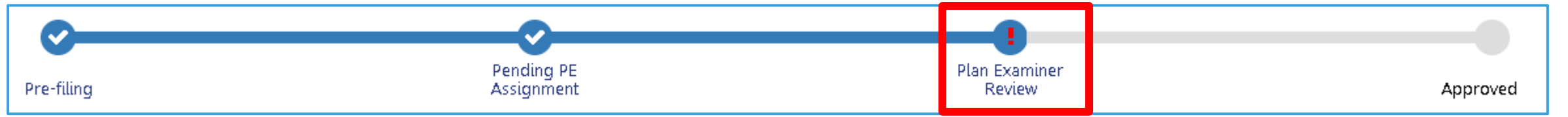

In the Site Safety tab inside the job filing

| Site Safety Rec  | quests             |                         |                |             |                  |
|------------------|--------------------|-------------------------|----------------|-------------|------------------|
|                  |                    |                         |                |             |                  |
| Filing Action    | Request # 🛛 🗠      | Request Type 💦 🗠        | Request Status | Applicant 🗠 | Created Date 🛛 🗠 |
| Select Action: 🗸 | SS-M00038258-I1-01 | Site Safety Plan Review | Objections     | BUILD 107   | 10/22/2020       |

Note – if an Objection is raised then the user will need to resubmit the Site Safety request.

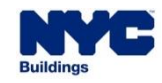

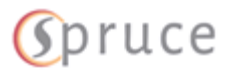

#### DOB NOW: *Build* – SSP PROCESS – SITE SAFETY TAB ON JOB FILINGS

Any Job Filing that requires Site Safety will have a Site Safety tab which displays the waiver status,
 licensee requirements, and licensee release status. The respective sections in the Site Safety tab show the
 Site Safety Criteria, Site Safety Requests as well as Site Safety Release Requests.

| DOB DOB NOW<br>Now Submit Filings, Payme | nts, and Requests to the NYC Department of Buildings            |                                                                                      |                         | Welcome PE<br>TRAININGERAGO<br>Nece<br>S |
|------------------------------------------|-----------------------------------------------------------------|--------------------------------------------------------------------------------------|-------------------------|------------------------------------------|
| Pre-filing                               | Pending CPE/ACPE Assignment Pending PE Assignment Plan Examiner | Review CPE/ACPE Review                                                               | Approved Permit Issued  | Permit Entire LOC Issued                 |
| 🖺 Save 📗 Preview to File                 |                                                                 |                                                                                      |                         | ■ Notifications ▼                        |
| Q00043474-I1                             | Site Safety Requests                                            |                                                                                      |                         |                                          |
| Plans/Work (PW1)                         |                                                                 | Construction Superintendent                                                          | Site Safety Coordinator | Site Safety Manager                      |
| Zoning Information                       | Job Site Safety Requirement Waiver Status                       | Not Applicable                                                                       | Not Applicable          | No                                       |
| Scope of Work Full Demolition            | Job Site Safety Licensee Requirement                            | Not Required                                                                         | Not Required            | Required                                 |
| Technical Report                         | V Job Site Safety Licensee Release Status                       | Not Applicable                                                                       | Not Applicable          | No                                       |
| Technical Report (TR1/4/5/5H)            |                                                                 |                                                                                      |                         |                                          |
| Documents                                | Site Safety Criteria                                            |                                                                                      |                         | >                                        |
| Inspections                              | Site Safety Request                                             |                                                                                      |                         | >                                        |
| Work Permit (PW2)                        |                                                                 |                                                                                      |                         |                                          |
| Site Safety                              | Filing Action V Request Number V Request Type V                 | Request Status  V Applicant  V Site Safety Profession DE TRAINER Site Safety Manager | onals v Created Date v  |                                          |
| Statements & Signatures                  | Total items: 1                                                  |                                                                                      |                         |                                          |
|                                          | Site Safety Release Requests                                    |                                                                                      |                         | >                                        |

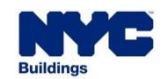

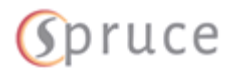

DOB

 Once the Job Filing and Site Safety Plan are Approved, Applicants may need to request Pre-Demolition Inspection before they can request a Work Permit.

DOB

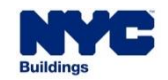

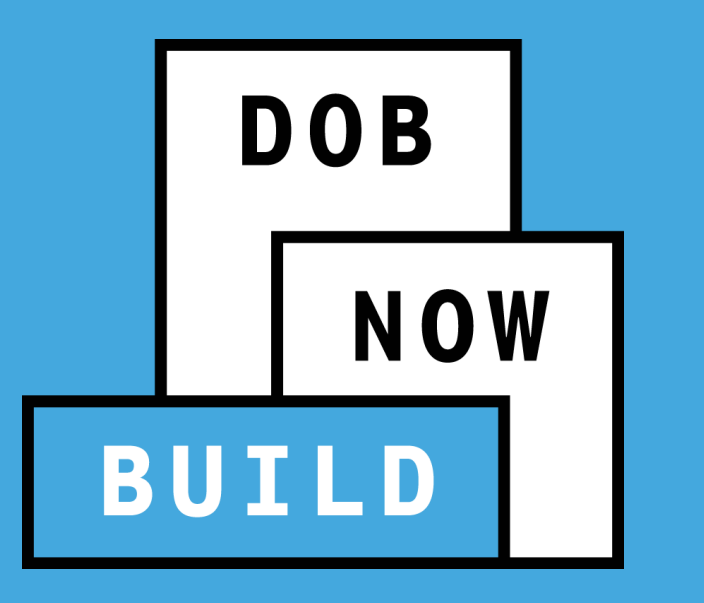

# **FULL DEMOLITION INSPECTIONS**

- Schedule Pre-Demolition Inspection
- Schedule Post-Demolition Inspection

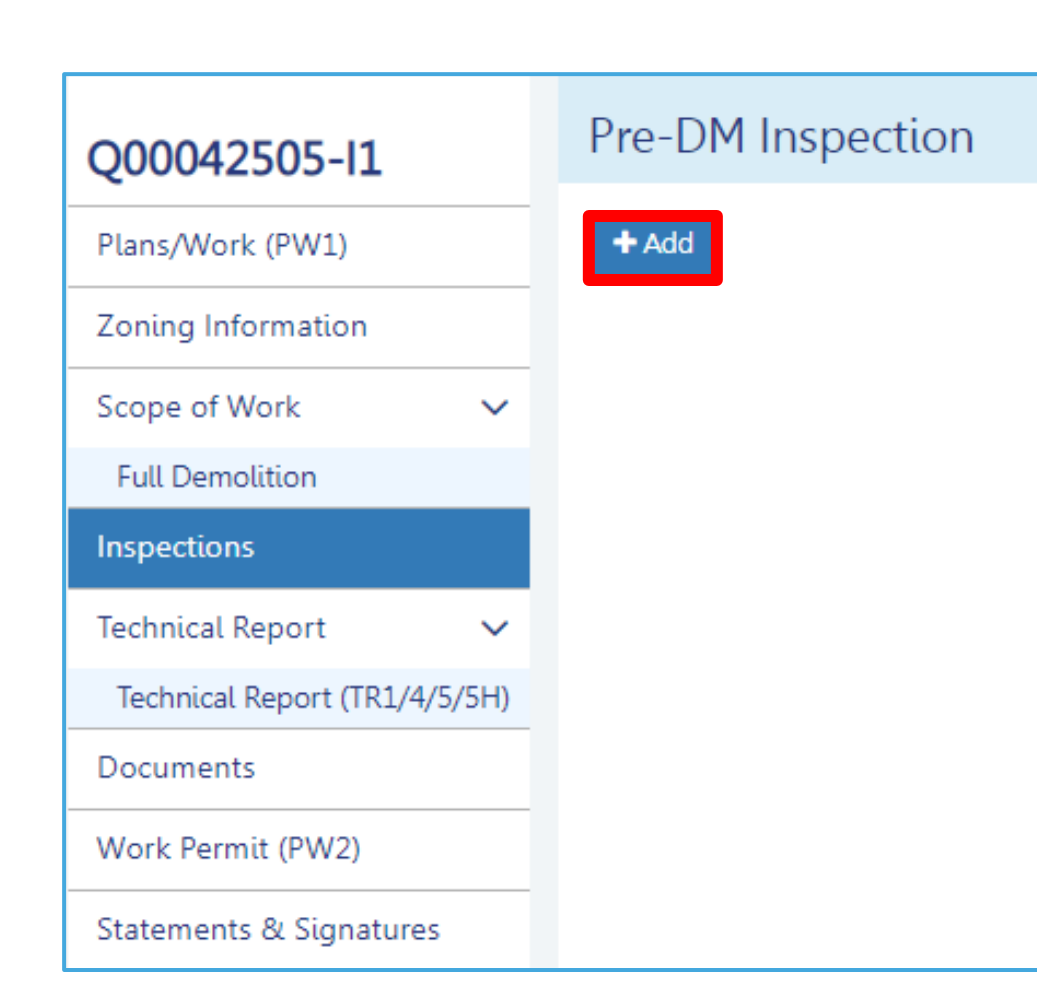

 A new Inspections tab will appear once the Job Filing is Approved.

DOB

- Clicking on the Inspections tab will allow users to schedule a Pre-Demolition Inspection (when required) by clicking +Add button.
- Any user associated with the filing can schedule the Pre-Demolition inspection.
- Pre-Demolition Inspections are required for:
  - New Work
  - Emergency Declaration
  - Precept

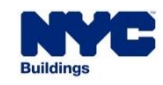

#### **DOB NOW:** *Build* – FULL DEMOLITION – PRE-DEMOLITION INSPECTION

- A Pre-Inspection pop-up window will appear.
- Choose your preferred date and time for the Inspection from the widget.
- Enter the Requestor's Details

| Pre-Demolition Inspections           |           |        |       |      |         |     |      |        |
|--------------------------------------|-----------|--------|-------|------|---------|-----|------|--------|
| Job Filing Number:*                  |           | Q004:  | 32209 | 9-11 |         |     |      |        |
| Preferred Inspection Date and Time:* |           | <      |       | Feb  | ruary 2 | 023 |      | >      |
|                                      |           | Mon    | Tue   | Wed  | Thu     | Fri | Sat  | Sun    |
|                                      |           | 30     | 31    | 01   | 02      | 03  | 04   | 05     |
|                                      |           | 06     | 07    | 08   | 09      | 10  | 11   | 12     |
|                                      |           | 13     | 14    | 15   | 16      | 17  | 18   | 19     |
|                                      |           | 20     | 21    | 22   | 23      | 24  | 25   | 26     |
|                                      |           | 06     | 07    | 08   | 02      | 10  | 11   | 12     |
|                                      |           |        | ~     |      | ~       |     |      |        |
|                                      |           |        | нн    | ]:[^ | 1M      | AM  |      |        |
| Poquestor Dataile*                   |           |        | ·     |      | •       |     |      |        |
|                                      |           |        |       |      |         |     | -    |        |
| Email*                               | Name*     |        |       | _    |         |     | Cor  | tact N |
| BUILD025@BUILDINGS.NYC.G             | BUILDO:   | 25 BUI | LD02  | 5    |         |     | (2   | 12) 21 |
|                                      |           |        |       |      |         |     |      |        |
| Additional Contact Details           |           |        |       |      |         |     |      |        |
| Email                                | First Nam | e      |       |      |         |     | Last | Nam    |
| Please enter email address           | FirstNai  | ne     |       |      |         |     | Lá   | stNar  |
| Contact Number                       |           |        |       |      |         |     |      |        |
| XXX XXX-XXXX                         |           |        |       |      |         |     |      |        |
|                                      |           |        |       |      |         |     |      |        |

DOB

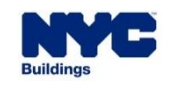

#### **DOB NOW:** *Build* – FULL DEMOLITION – PRE-DEMOLITION INSPECTION

Additional Contact Details are optional.

Use these fields if there will be a contact person on-site that is not the Applicant of Record.

- Comments are optional.
- Click Schedule to schedule the inspection.

| Enrad                      | First Name | Last Name |  |
|----------------------------|------------|-----------|--|
| Please enter email address | FirstName  | LastName  |  |
| Contact Number             |            |           |  |
| XXX XXX-XXXX               |            |           |  |
|                            |            |           |  |
| mments                     |            |           |  |
|                            |            |           |  |
|                            |            |           |  |
|                            |            |           |  |
|                            |            |           |  |

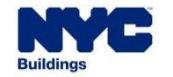

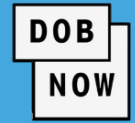

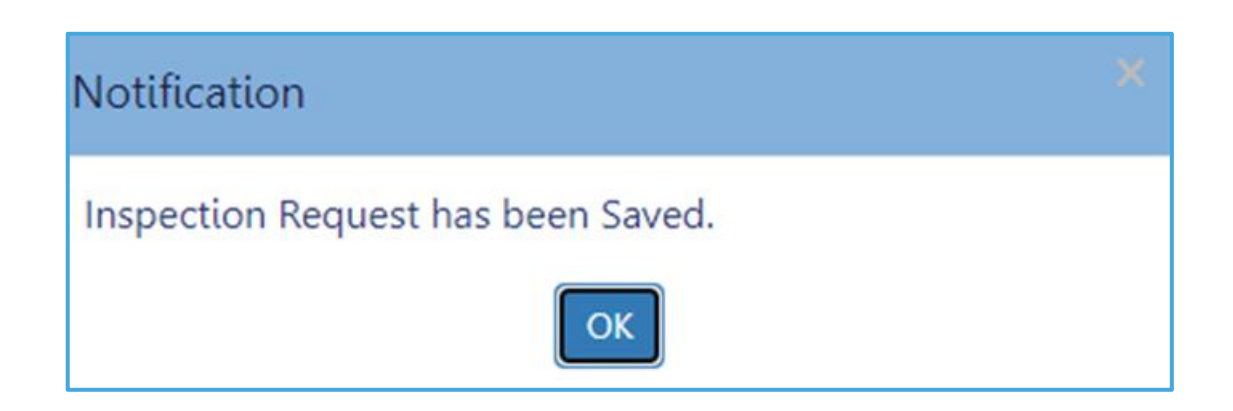

• A Notification pop-up will appear.

DOB

NOW

Click OK to continue.

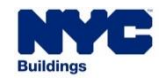

| Pre-DM In         | spection |                            |                              |          |
|-------------------|----------|----------------------------|------------------------------|----------|
| + Add             |          |                            |                              |          |
| Actions           |          | Tracking #                 | Inspection Status            | Action   |
| ^                 |          | INSP01372                  | Requested                    | 🖹 Cancel |
| Owner<br>PE TRAIN | ER       | Preferred Time<br>09:00 AM | Preferred Date<br>10/03/2022 |          |

DOB

- The Inspection request will appear on the Inspections tab.
- Click the arrow to open or close the details.

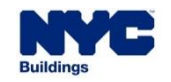

D DML I'

- Users can cancel the Pre-Demolition inspection by clicking the Cancel button.
- A pop-up window will ask
   "Are you sure that you want to cancel the selected inspection?" Click Yes.
- A final pop-up will state "The inspection has been cancelled." Click OK.

| + Add               |                            |                              |          |
|---------------------|----------------------------|------------------------------|----------|
| Actions             | Tracking #                 | Inspection Status            | Action   |
| ^                   | INSP01372                  | Requested                    | 🖹 Cancel |
| Owner<br>PE TRAINER | Preferred Time<br>09:00 AM | Preferred Date<br>10/03/2022 |          |

DOB

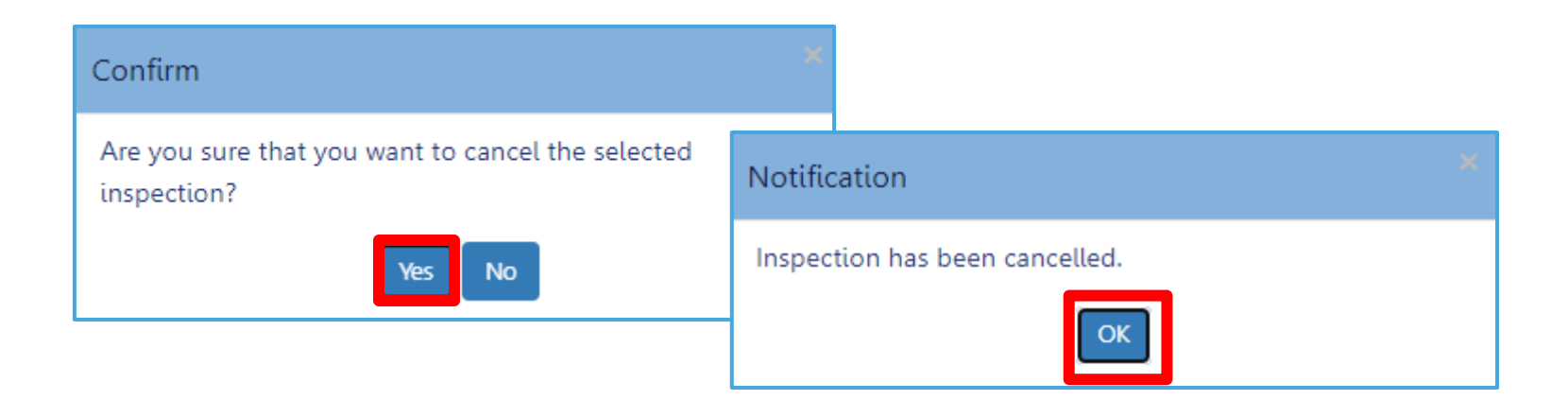

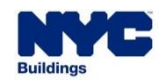

DOB NOW

- The Inspection Report will be emailed to all stakeholders.
- In addition, the Inspection Report result may be viewed by clicking the link on the Inspection tab.

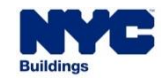

#### **DOB NOW:** *Build* – FULL DEMOLITION – POST-DEMOLITION INSPECTION

- Once the Pre-Demolition Inspection is Completed, Applicants can request a Work Permit.
- After the Work Permit is granted and the work is complete, Applicants will be able to request a Post-Demolition Inspection by clicking +Add.

DOB

| Pre-Demolition Inspections  |                     |                     |                   |          | > |
|-----------------------------|---------------------|---------------------|-------------------|----------|---|
| + Add                       |                     |                     |                   |          |   |
| Tracking Number             | Preferred Date/Time | Scheduled Date/Time | Inspection Status | Action   |   |
| ✓ INSP01685                 | 02/08/2023 09:00 AM | 02/08/2023 12:00 AM | Pass-Final        | 🖹 Cancel |   |
|                             |                     |                     |                   |          |   |
| Post-Demolition Inspections |                     |                     |                   |          | > |
| + Add                       |                     |                     |                   |          |   |
| Tracking Number             | Preferred Date/Time | Scheduled Date/Time | Inspection Status | Action   |   |

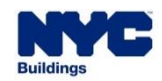

- Choose the preferred date and time.
- Cancelling the inspection and viewing the inspection results use the same process as is used for the Pre-Demolition Inspection.
- When a Post-Demolition Inspection is Pass Final, the permit is signed off and the LOC is automatically issued by DOB NOW: Build.
- The Pass Final on the Post-Demolition Inspection will also automatically sign off all the subsequent filings filed under the initial Full Demolition Job Filling.

| ib Filing Number.*                  | M004       | 32320 | 1-11 |        |     |            |              |   |   |
|-------------------------------------|------------|-------|------|--------|-----|------------|--------------|---|---|
| referred inspection Dete and Time:* | <          |       | Feb  | nary 2 | 023 |            | >            |   |   |
|                                     | Mon        | Ter   | Wed  | Thu    | m   | Set        | Sun          |   |   |
|                                     | 22         | 21    | ¢1.  | 52     | c2  | 04         | 05           |   |   |
|                                     | 08         | 07    | 08   |        | 10  | 11         | 12           |   |   |
|                                     | 12         | 14    | 15   | 16     | 17  | 18         | 19           |   |   |
|                                     | 20         | 21    | 22   | 22     | 24  | 75         | 35           |   |   |
|                                     | 27         | 28    | 01   | 52     | ca. | 04         | CS.          |   |   |
|                                     | 08         | 07    | 00   | 29     | 30  | 11         | 12           |   |   |
|                                     |            | ~     | - 3  | ~      |     |            |              |   |   |
|                                     | 1          |       | 1.00 |        |     | ÷1         |              |   |   |
|                                     |            | нн    | 1.1  | 60f    | AM  |            |              |   |   |
|                                     |            | Y     | 3    | ¥.     |     |            |              |   |   |
|                                     | 127        |       |      |        |     |            |              |   |   |
| AJOETEST@GMAIL.COM                  | JOE ADAM   |       |      |        | 1   | Con<br>Cos | 45) 556-8622 | 8 | h |
| -                                   |            |       |      |        |     | -          |              |   | 2 |
| ditional Contact Details            |            |       |      |        |     |            |              |   |   |
| Email                               | First Name |       |      |        |     | Last       | Name         |   |   |
| Please onter email address          | FirstNaine |       |      |        | Τ   | L          | stName       |   | Ĩ |
| Contact Number                      |            |       |      |        |     |            |              |   |   |
| 2017 2027 22302                     |            |       |      |        |     |            |              |   |   |
|                                     |            |       |      |        |     |            |              |   |   |
|                                     |            |       |      |        |     |            |              |   |   |
| mments                              |            |       |      |        |     |            |              |   |   |
|                                     |            |       |      |        |     |            |              |   | - |
|                                     |            |       |      |        |     |            |              |   |   |
|                                     |            |       |      |        |     |            |              |   |   |
|                                     |            |       |      |        |     |            |              |   |   |
|                                     |            |       |      |        |     |            |              |   |   |

#### DOB NOW

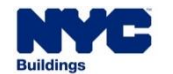

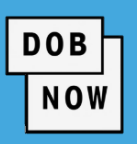

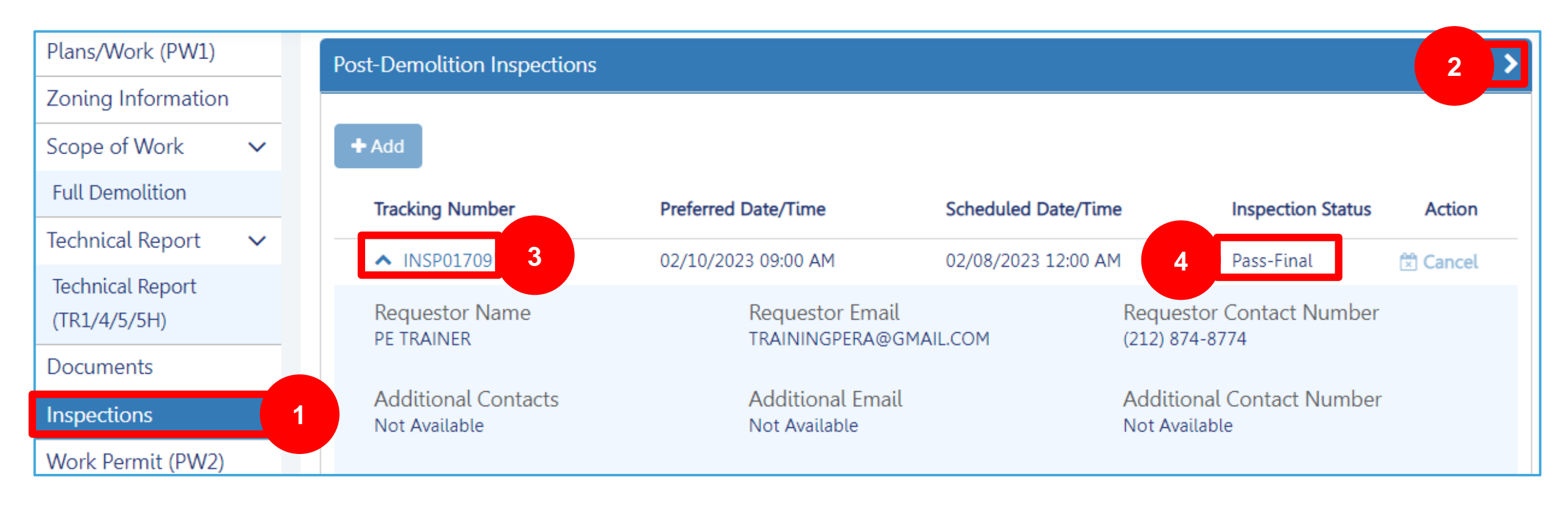

- Stakeholders can find the <u>Inspection Results</u> within the Job Filing.
- Click the Inspections tab to view the Post-Demolition Inspection section, then select the applicable tracking number to view the result in the Inspection Status column.

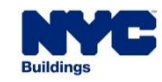

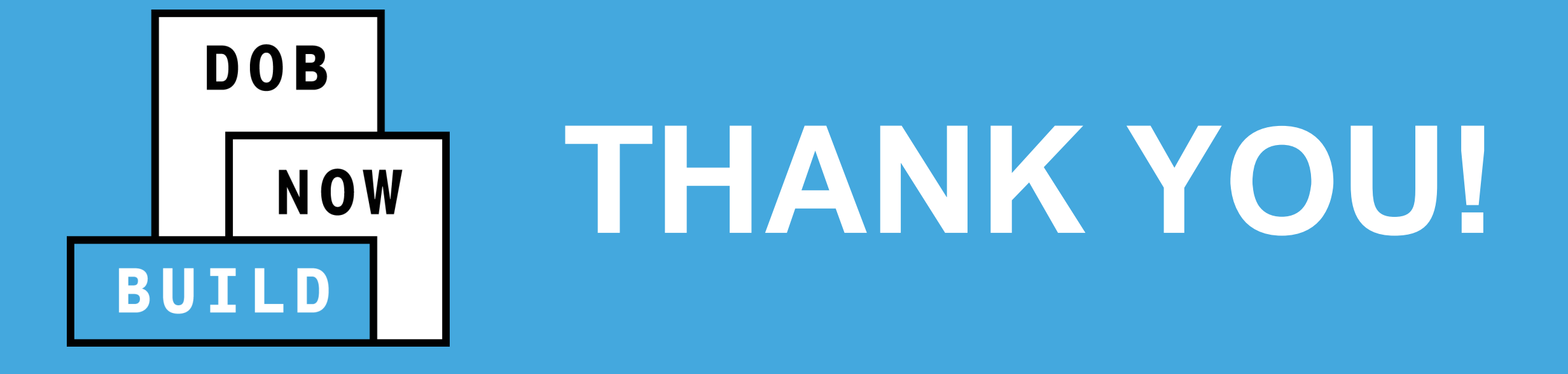

NO PAPER. NO LINES.

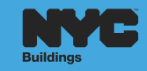

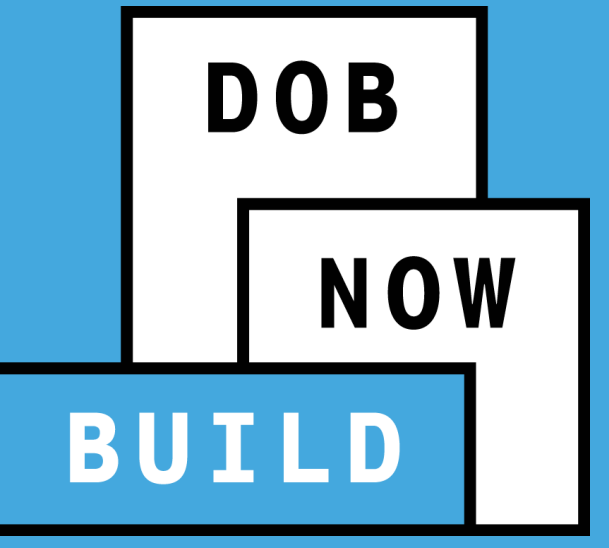

**QUESTIONS?** 

NO PAPER. NO LINES.